# Қысқаша анықтамалық нұсқаулық

# Принтер туралы ақпарат

# Принтерді басқару панелін пайдалану

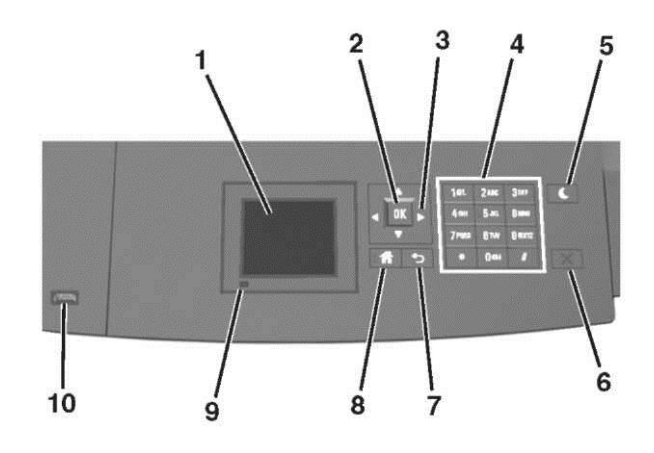

|   | Компонент                    | Не үшін                                                                          |
|---|------------------------------|----------------------------------------------------------------------------------|
| 1 | Дисплей                      | <ul><li>Принтердің күйін қарау.</li><li>Күйлеу және принтермен жұмыс.</li></ul>  |
| 2 | "Таңдау"<br>батырмасы        | Принтердің күйлеуіне<br>енгізілген өзгертулерді жіберу                           |
| 3 | Сызықтар<br>ы бар<br>батырма | Мәзір тізімін үстіге немесе солға<br>және төменге немесе солға,<br>оңға жылжыту. |
| 4 | Пернетақта                   | Сандар, әріптер немесе<br>символдарды енгізу                                     |

|   | компонент              | не үшін                                                                                                    |
|---|------------------------|----------------------------------------------------------------------------------------------------|
| 5 | Ұйқы режиміне<br>ауысу | Ұйқы режиміне ауысу немесе<br>гибернация режимі.                                                                                                    |
|   | батырмасы              | Ұйқы режимінен принтерді шығару<br>үшін келесі әрекеттерді орындаңыз.                                                                                                    |
|   |                        | <ul> <li>Кез келген батырманы басыңыз.</li> <li>1-тартпаны жылжытыңыз немесе<br/>көп мақсатты беру құрылғысына<br/>жүктеңіз.</li> <li>Қақпақты немесе есікті ашыңыз.</li> <li>Компьютерден шығаруға<br/>тапсырма беріңіз.</li> <li>Қуат көзін сөндіргіш қуатын қосу<br/>бойынша түсіруді орындаңыз.</li> <li>Принтердегі USB портқа<br/>күсе көзін көзін көзін қарақа қарақа</li></ul> |
| 6 | «Стоп» немесе          | Басып шығарудың барлық                                                                                                    |
|   | «Жою»                  | операцияларын тоқтату.                                                                                                    |
|   | батырмасы              |                                                                                                    |
| 7 | "Артқа"<br>батырмасы   | Алдыңғы экранға қайту.                                                                                                    |
| 8 | "Үйге"                 | Бастапқы экранға қайту.                                                                                                    |
|   | Оатырмасы              |                                                                                                    |
| 9 | Желілік<br>индикатор   | Принтер жағдайын тексеру.                                                                                                    |
|   | Порт USB               | Принтерге флэш-дискті жалғаңыз.<br>Тек алдыңғы USB-портты қолдайды                                                                                                    |

# Ұйқы режиміне ауысу батырмасының жарығы түстерімен және индикатор түстерімен танысу

Принтердің басқару панеліндегі индикатор түстері және ұйқы режиміне ауысу батырмасының жарығы түстері принтер күйін белгілейді.

# Индикатор жарығының түсі бойынша принтер күйін тексеру

| Жарық        | Принтер күйі                   |                  |            |
|--------------|--------------------------------|------------------|------------|
| Сөнд         | Принтер                        | ағытылған        | немесе     |
|              | гибернаци                      | я режимінде бола | іды.       |
| Жасыл түспен | Принтер қыздырылады, деректе   |                  | деректерді |
| жанады       | өңдейді немесе басып шығарады. |                  | арады.     |

| Жарық                          | Принтердің күйі                           |
|--------------------------------|-------------------------------------------|
| Жарық үнемі<br>жасыл<br>туспен | Принтер қосылған, бірақ тұрып<br>қалады.  |
| Қызыл түспен<br>жанады         | Пайдаланушының араласуы<br>талап етіледі. |

# Ұйқы режиміне ауысу батырмасы жарығының түсі бойынша принтердің күйін тексеру

| Ұйқы режиміне ауысу<br>батырмасының түсі                                                                | Принтер күйі                                   |
|----------------------------------------------------------------------------------------------------|------------------------------------------------|
| Сөнд.                                                                                                   | Принтер сөндірілген<br>немесе дайындық күйінде |
| Үнемі сары түспен жанады                                                                                | Принтер ұйқы режимінде<br>болады.              |
| Сары жанып тұрады                                                                                       | Принтер гибернация<br>режиміне кіреді немесе   |
| Сары 0,1 секундқа жанады,<br>одан кейін жануын 1,9<br>секунд ішінде тоқтатады,<br>осылайша кезек-кезек. | Принтер гибернация<br>режимінде болады.        |

| Қағазды  | жүктеу    | және | басып |
|----------|-----------|------|-------|
| шығару   | үші       | ін   | арнай |
| материал | дарды жүі | ктеу |       |

# Қағаз форматын және түрін анықтау

1 Принтердің басқару панелінде таңдаңыз:

Күйлеулер > <sup>ОК</sup> >«Қағаз» мәзірі > <sup>ОК</sup> >«Қағаз форматы және түрі» мәзірі > <sup>ОК</sup>

- 2 Керек тартпаны таңдау үшін жоғары немесе төмен сызығы бар батырманы басыңыз, одан кейін батырмасын басыңыз.
- 3 Қағаздың керек форматын таңдау үшін, жоғары немесе төмен сызығы бар батырманы басыңыз, одан кейін батырмасын басыңыз.

4 Қағаздың керек форматын таңдау үшін жоғары немесе төмен сызығы бар батырманы басыңыз, одан кейін күйлеулерді өзгерту үшін ок батырмасын басыңыз.

# Universal форматты қағаз үшін параметрлерді күйлеу

Universal қағазының форматын пайдаланушы береді және принтер мәзірінде ұсынылмаған форматы бар қағазда басып шығаруға мүмкіндік береді.

### Ескертпелер.

- Ең аз қолданылатын формат Universal 70 x 127 мм (2,76 x 5 ") құрайды біржақты шығару үшін және 105 x 148 мм (4,13 x 5,83 ") екі жақты - (дуплексті) шығару үшін.
- Ең көп қолданылатын формат Universal бір жақты және екі жақты басып шығару үшін 216 х 356 мм (8,5 х 14 ") құрайды.

Принтердің басқару панелінде таңдаңыз:

Кағаз» мәзірі> «Қағаз» мәзірі> «Қағаз» мәзірі» «Қағаз» мәзірі» » » әлшем бірліктерін тандау > «К

# Тартпаға 250 немесе 550 парақты жүктеу

- НАЗАР АУДАРЫҢЫЗ ЖАРАҚАТ АЛУ МҮМКІНДІГІ: Жабдықтың тұрақты емес жұмысы қаупін азайту үшін әр тартпаны жеке жүктеңіз. Қалған тартпаларды олар қажет болғанға дейін жабық күйінде ұстаңыз.
- 1 Тартпаны алыңыз.

## Ескертпелер.

- Folio, Legal немесе Oficio форматты қағазды жүктеуде тартпаны көтеріңіз және оны тартыңыз.
- Принтер дисплейінде Бос емес хабарламасы көрсетілгенде, тапсырманы шығару кезінде тартпаны ағытпаңыз

Ол қағаздың бүктелуіне әкелуі мүмкін.

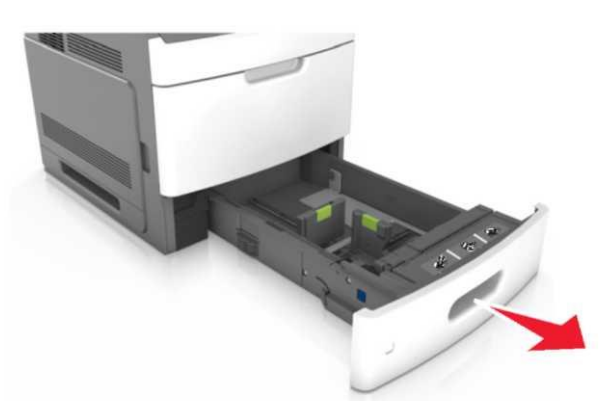

2 Жүктелетін қағаздың форматына сай келетін жағдайға бағыттауышты қойыңыз және өзінің орнына шертуге дейін қойыңыз.

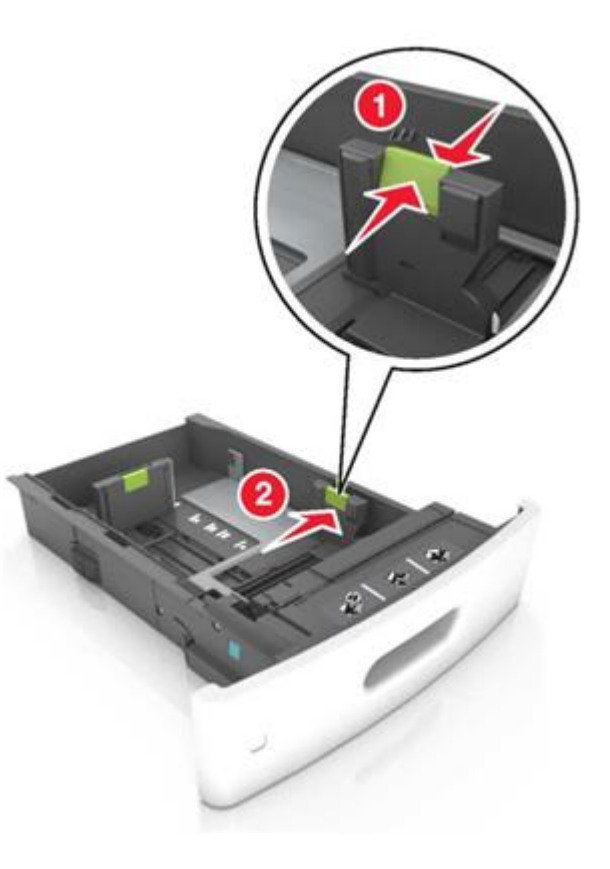

**Ескертпе.** Қалақ түбіне қағаз форматтарының индикаторларын пайдалану бағыттауышты күйлеуді жеңілдетеді.

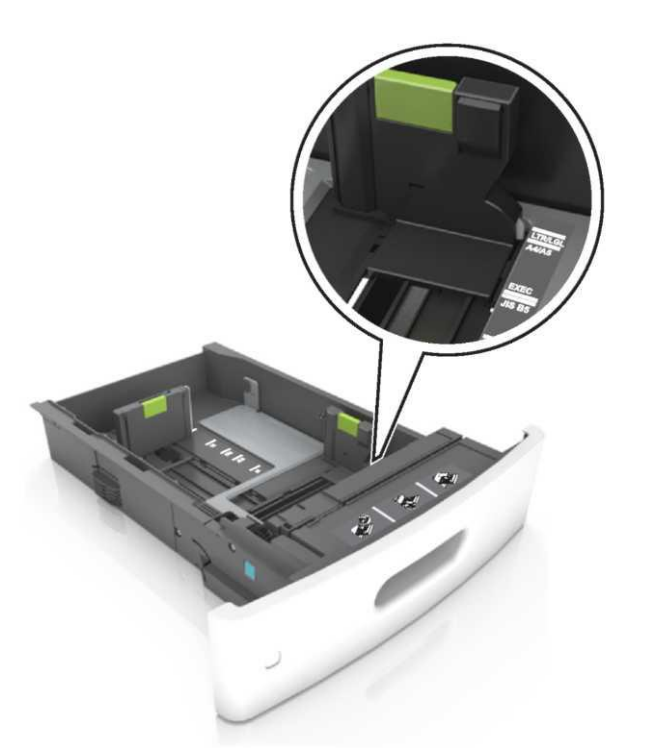

3 Ұзындықты бағыттауышты бұғаттан алыңыз, қысыңыз, одан кейін қағаздың жүктелетін форматы үшін ұзындықтың қосалқы бағыттағышын жылжытыңыз

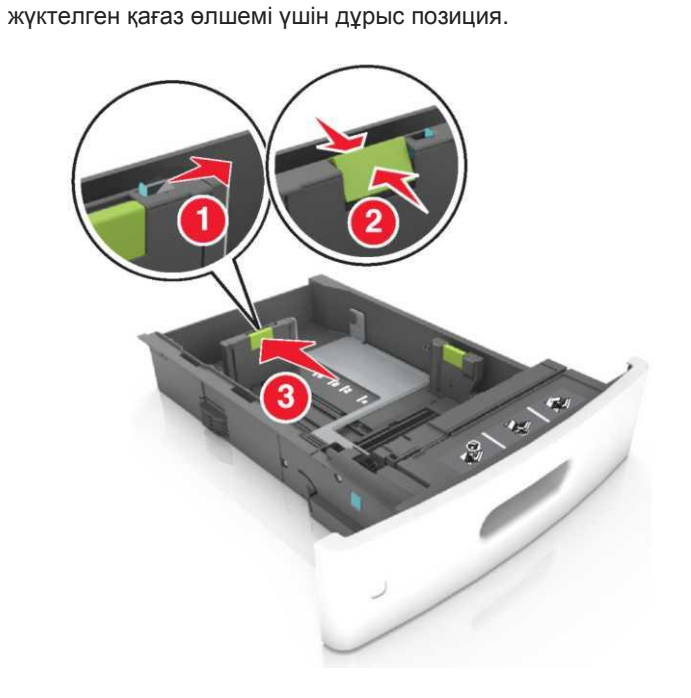

### Ескертпелер.

- Қағаздың барлық форматтары үшін ұзындықты бағыттауышты бұғаттан алыңыз.
- Қалақ түбінде қағаз индикаторларды пайдалану бағыттауышты күйлеуді жеңілдетеді.

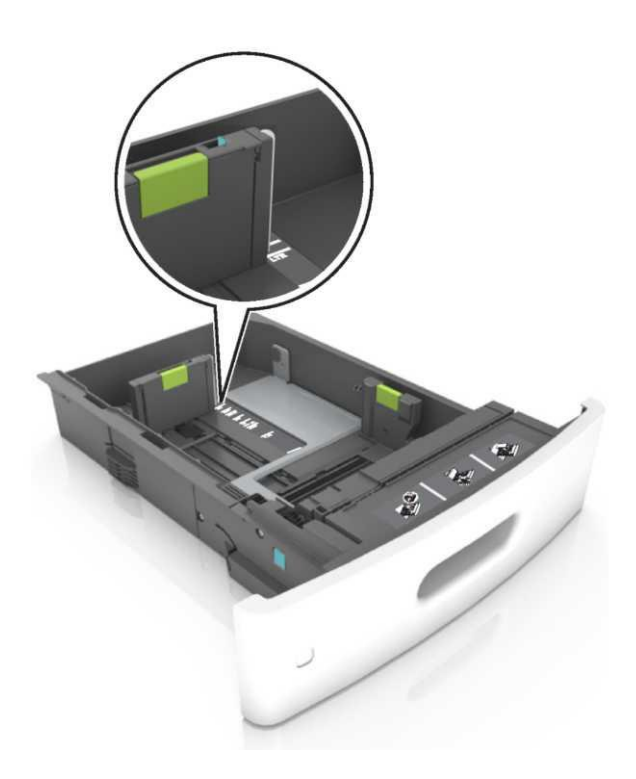

4 Дестені парақтарды бөлу үшін әр жаққа бірнеше рет бүгіңіз, одан кейін оны парақтаңыз. Бүктелген немесе иленген қағазды жүктемеңіз. Десте шеттерін тегіс бетте тегістеңіз.

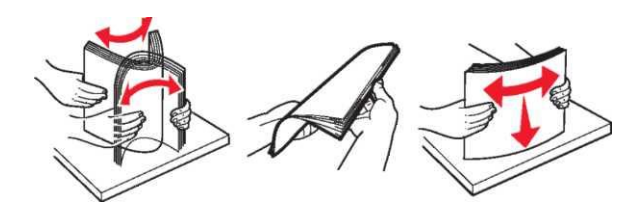

5 Қағаз дестесін төменге шығару үшін жүктеңіз.

**Ескертпе.** Қағаздың дұрыс жүктелгеніне көз жеткізіңіз.

 Фирмалық бланкілерді жүктеудің әр түрлі тәсілдері бар, қосымша түптеушінің орнатылғанына байланысты.

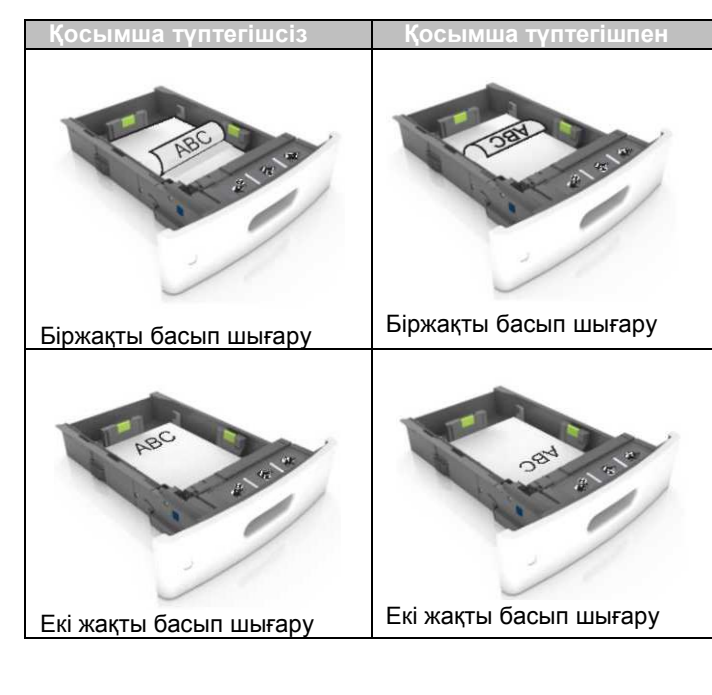

 Түптегішті пайдалану үшін тестілген қағазды жүктеуде, қағаздың ұзын шетінің бойымен тартпаның оң шеті болатынына көз жеткізіңіз.

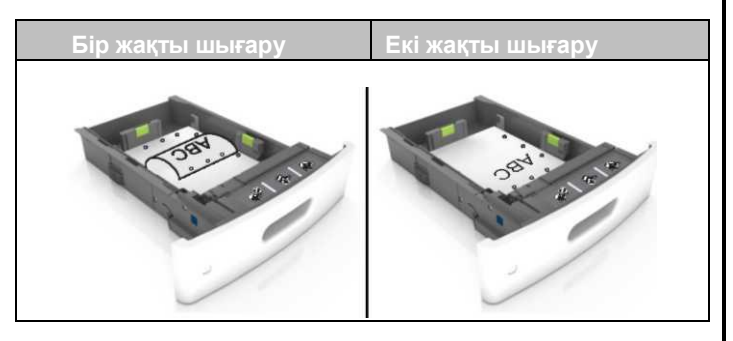

**Ескертпе**. Егер парақтың ұзын жағындағы саңылау тартпаның сол жағында орналасса, қағаз бүктелуі мүмкін. • Қағазды тартпаға жүктегенде күш салмаңыз. Тартпаға дестені суретте көрсетілгендей жүктеңіз.

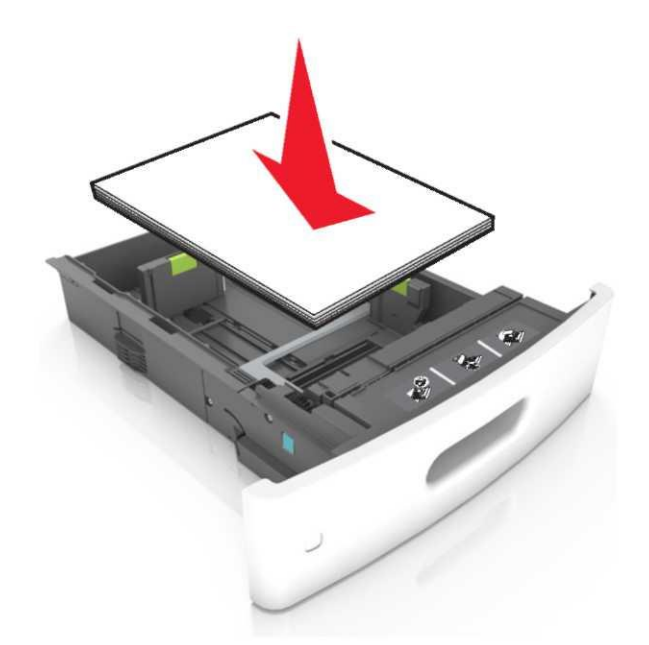

 Қағаз дестесі барынша көп толықтыруды көрсететін, тұтас сызықтан аспайтынан көз жеткізіңіз.

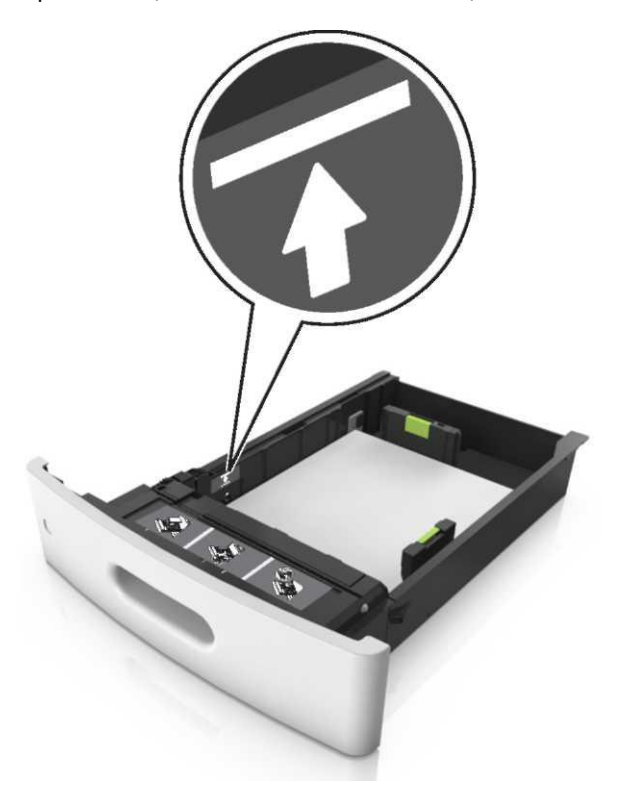

**ЕСКЕРТУ. Зақымдану мүмкіндігі:** Тартпаны толтыру қағаздың тұрып қалуына әкелуі мүмкін.

 Карточкаларды, этикеткаларды немесе арнайы тасымалдағыштардың басқа түрлерін тасымалдауда қағаз барынша көп толуды көрсететін үзік сызықтан аспайтынына көз жеткізіңіз.

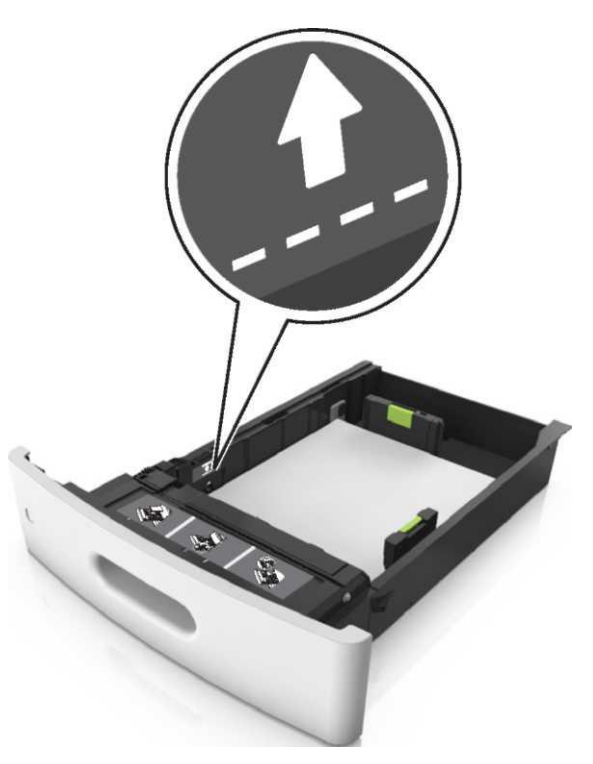

6 Пайдаланушылық немесе Universal форматты қағаз үшін қағазды бағыттауышты, ол дестеге жеңіл жанасатындай реттеңіз және ұзындықты бағыттауышты бекітіңіз. 7 Тартпаны қойыңыз.

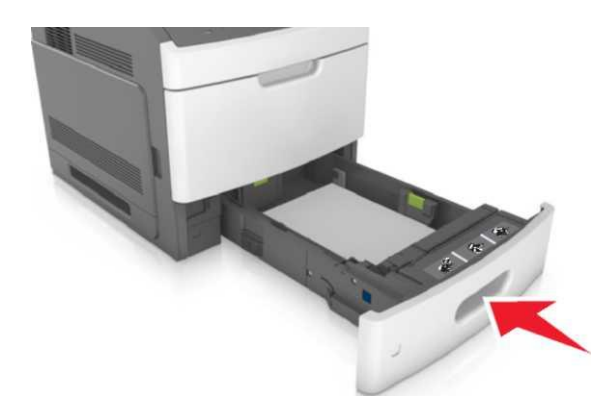

8 Принтерді басқару панеліне «Қағаз» мәзірінде қағаз түрі және форматын тартпаға жүктелген тартпаға сәйкес беріңіз.

**Ескертпе.** Дұрыс қағаз форматы және түрін басып шығару сапасымен байланысты ақаулар және қағаздың бүктелулерін болдырмау үшін көрсетіңіз.

# 2100-параққа беру тартпасына қағазды жүктеу

НАЗАР АУДАРЫҢЫЗ - ЖАРАҚАТ АЛУ МҮМКІНДІГІ: Жабдықтың тұрақты емес жұмысын азайту үшін әр тартпаны жеке жүктеңіз. Қалған тартпаларды олар қажет болғанға дейін, жабық күйде қалдырыңыз.

- 1 Тартпаны алыңыз.
- 2 Енін және ұзындығын бағыттауышты күйлеңіз.

### А5 форматты қағазды жүктеу

а. А5 форматты қағаз жағдайына енін бағыттауышты тартыңыз, одан кейін жылжытыңыз.

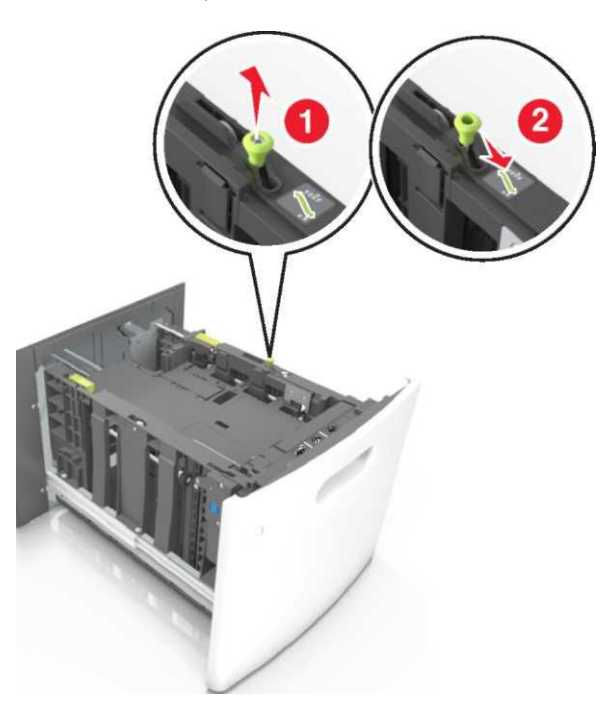

б. Қысыңыз, одан кейін қағаз форматы үшін ұзындықты бағыттауышты жылжытыңыз, ол өз орнына сырт етіп келгенге дейін.

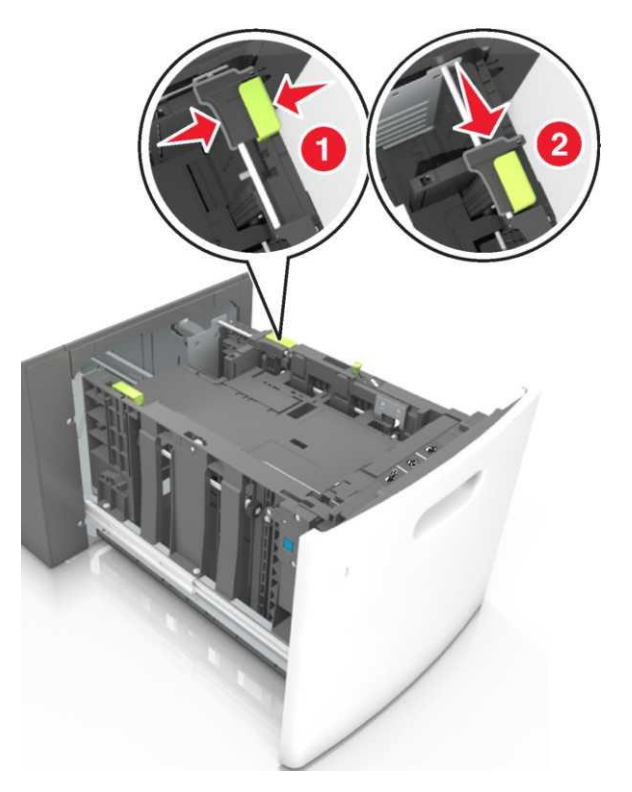

в. Тұтқадан А5 форматы үшін ұзындықты бағыттауышты алыңыз.

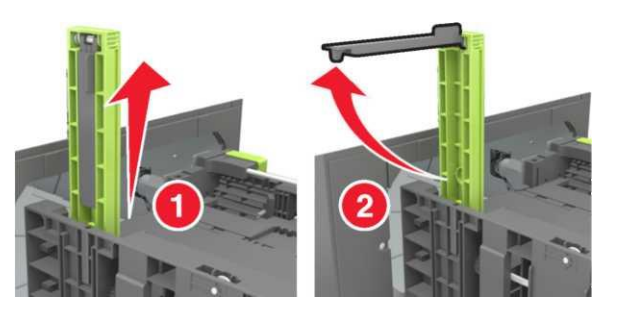

**г.** Оған арналған слотқа А5 формат үшін бағыттауыш ұзындықты орнатыңыз.

**Ескертпе.** А5 форматы үшін ұзындықты бағыттауышты оны шертіп, орнына қойыңыз.

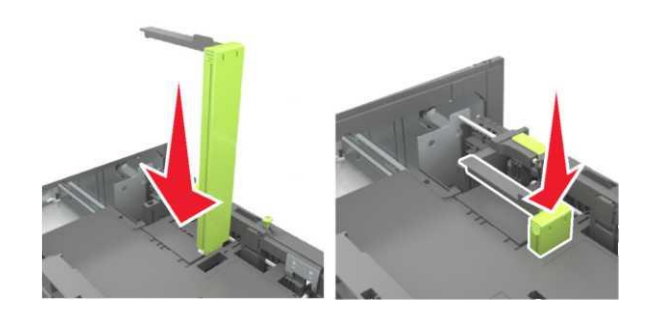

# A4, letter, legal, oficio және folio форматты қағазды жүктеу

**а.** Жүктелген қағаз форматы үшін талап етілетін жағдайға бағыттауыш енін тартыңыз және жылжытыңыз.

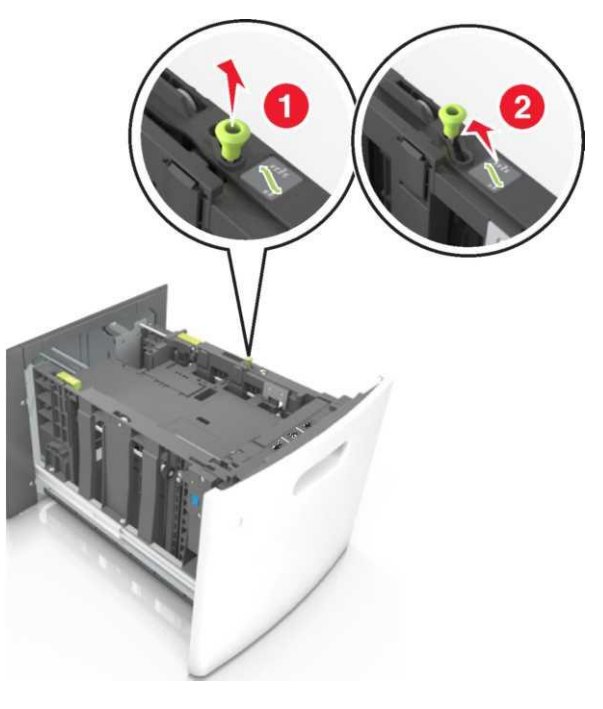

**б.** Егер А5 форматы үшін бағыттауыш ұзындық тұтқадан жойылмаса, оны алыңыз. Егер

А5 форматы үшін ұзындықты бағыттауыш алынса, d қадамына өтіңіз.

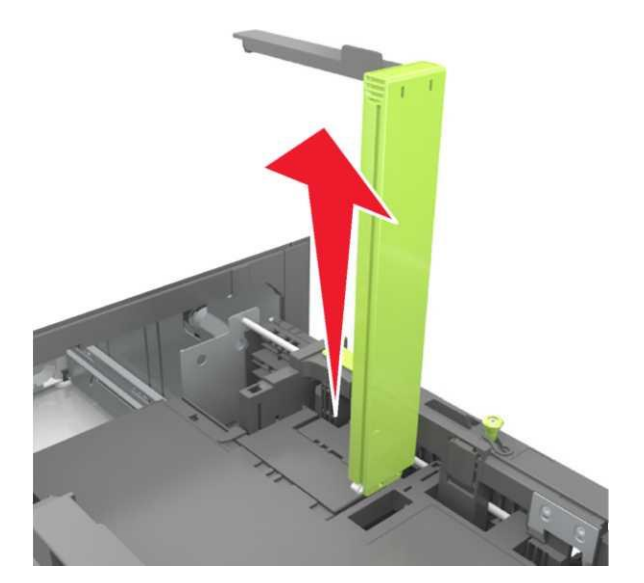

**в.** А5 форматы үшін ұзындықты бағыттауышты тұтқаға орнатыңыз.

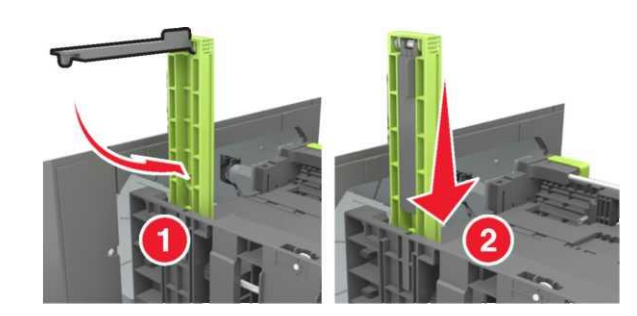

г. ұзындықты бағыттауышты жүктелетін қағаздың тиісті форматына қойыңыз және шертуге дейін өзінің орнына қойыңыз.

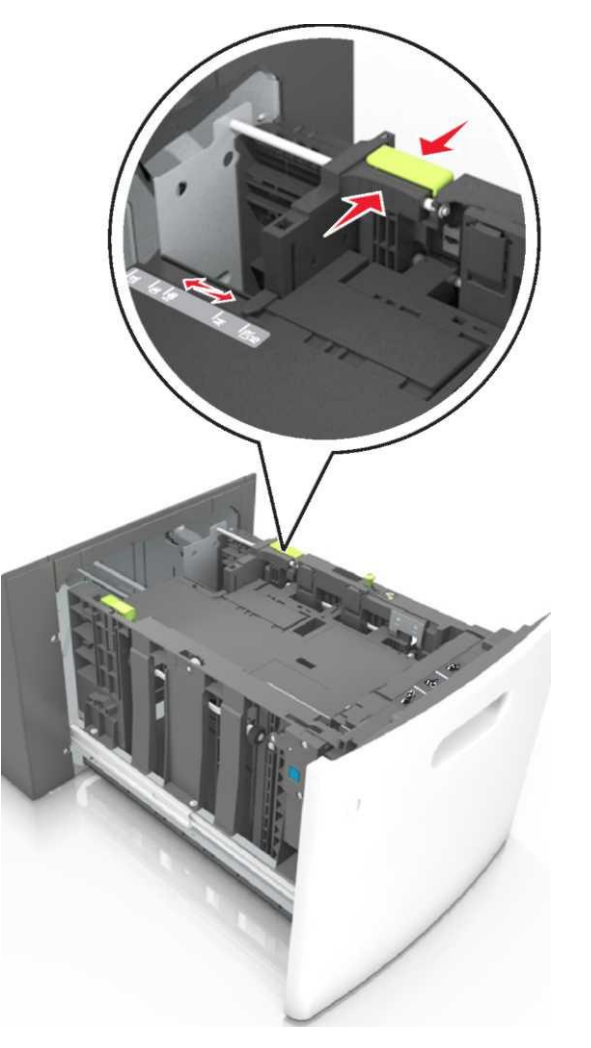

**3** Дестені бірнеше рет әр жаққа бүгіңіз, одан кейін оны парақтаңыз.

Бүктелген және майысқан қағазды жүктемеңіз. Десте шетін тегіс бетте тегістеңіз.

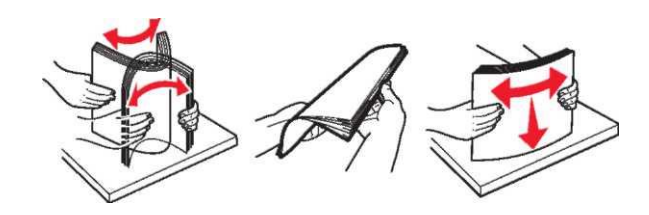

4 Қағаз дестесін басып шығару үшін төменге қаратып жүктеңіз.

**Ескертпе.** Қағаздың дұрыс жүктелгеніне көз жеткізіңіз.

 Қосымша түптеуіш орнатылғанына байланысты фирмалық бланкілерді жүктеудің әр түрлі тәсілдері бар.

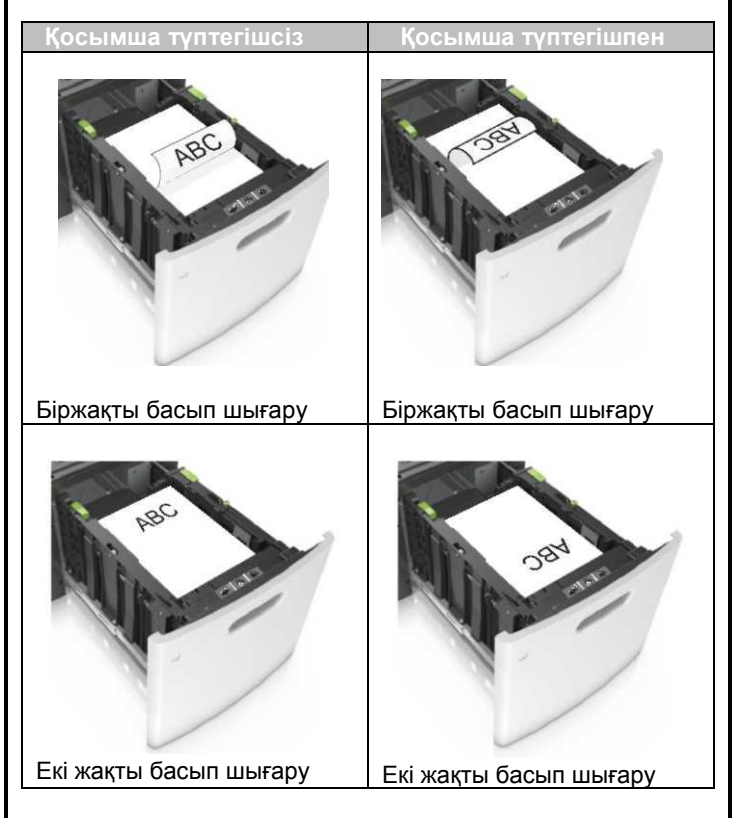

 Түптеуіште пайдалану үшін тесілген қағазды жүктеуде қағаздың қзын шетінің саңылауы тартпаның оң жағында болатынына көз жеткізіңіз.

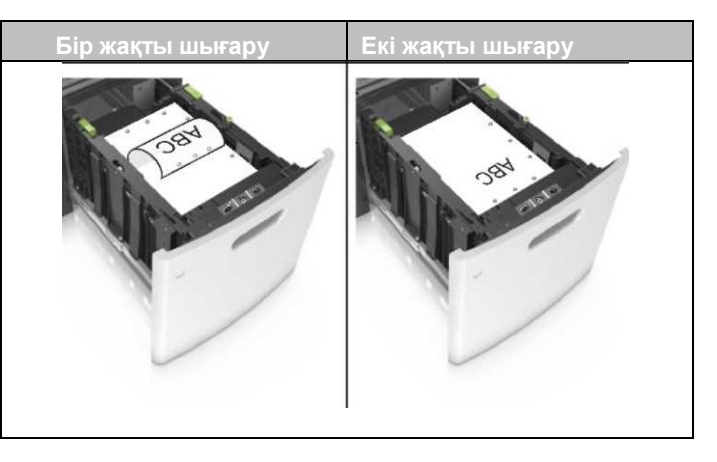

**Ескертпе.** Егер парақтың ұзын жағындағы саңылауда тартпаның сол жағынан оргналасса, қағаздың бүктелуі туындауы мүмкін.

 Жүктелген қағаз дестенің биіктігі қағаздың барынша көп жүктеу индикаторынан төмен жүктелген қағаздың биіктігіне көз жеткізіңіз.

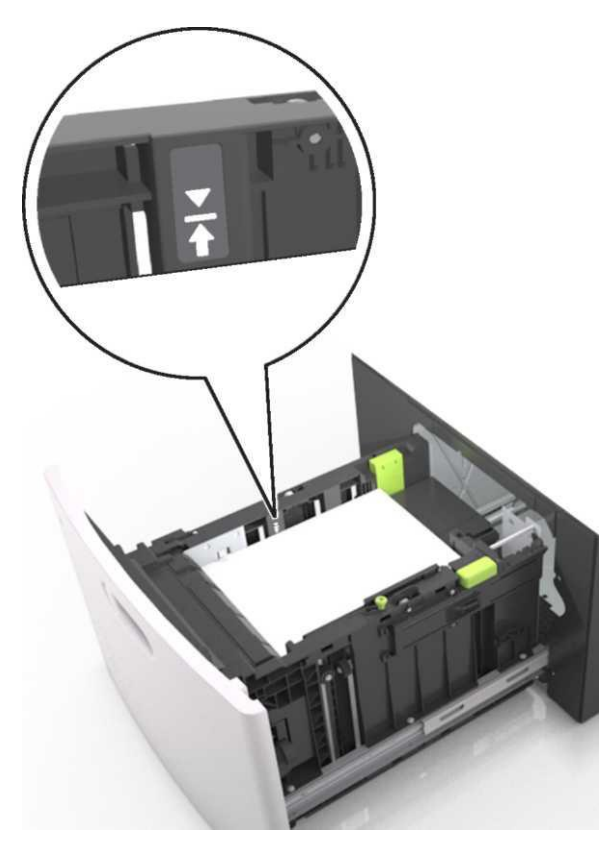

**ЕСКЕРТУ. Зақымдану мүмкіндігі:** Тартпаның шамадан тыс толуы қағаздың тұрып қалуына әкелуі мүмкін.

5 Тартпаны қойыңыз.

**Ескертпе.** Тартпаны орнату кезінде қағаз дестесін қойыңыз.

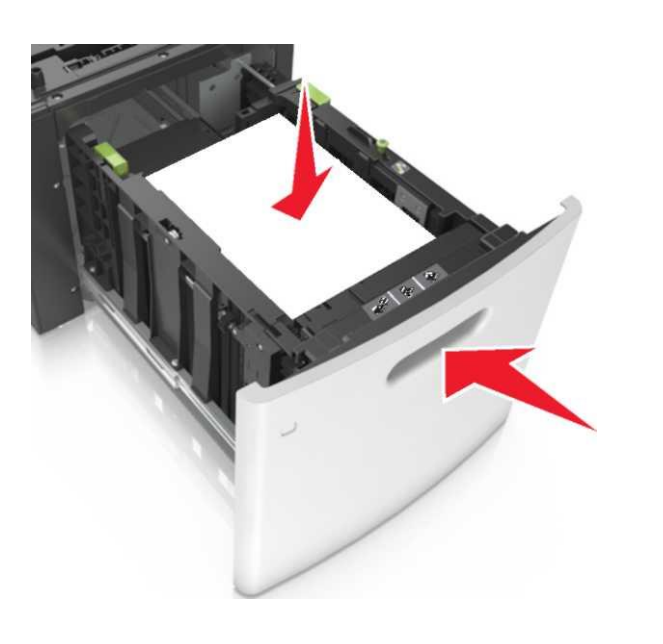

6 Принтердің басқару панелінде «Қағаз» мәзіріне тартпаға жүктелген қағазға сәйкес түрін және форматын анықтаңыз.

**Ескертпе.** Басып шығарумен байланысты қағаздың бүктелулері және ақауларын болдырмау үшін дұрыс қағаз форматын және түрін көрсетіңіз.

# Көп мақсатты беру құрылғысына жүктеу

**1** Көп мақсатты беру құрылғысының есігін төмен тартыңыз.

**Ескертпе.** Көп мақсатты беру құрылғысына қағазды жүктемеңіз және оны басып шығаруды анықтау кезінде жаппаңыз.

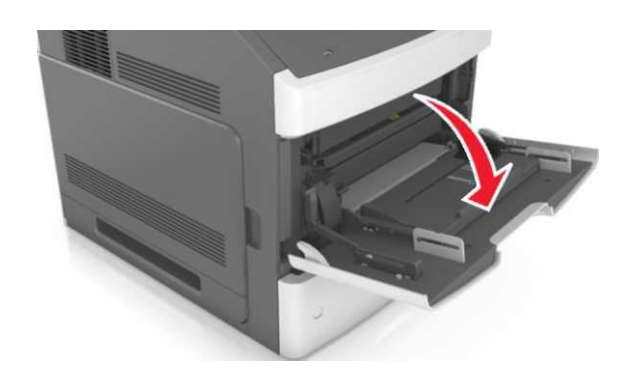

**2** Көп мақсатты беру құрылғысының ашылатын бөлігін алыңыз.

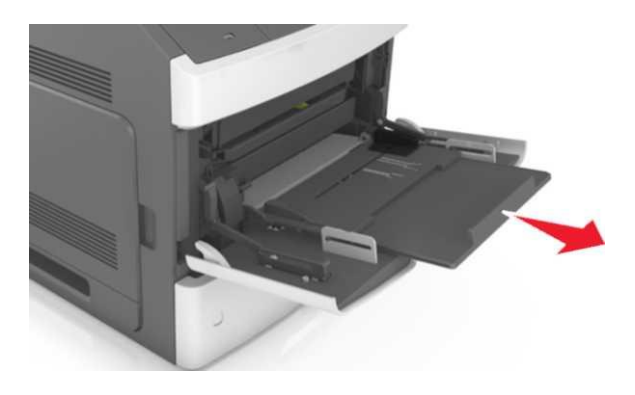

**Ескертпе.** Ашылатын бөлікті көп мақсатты беру құрылғысын ашу және толығымен жылжыту үшін жылжытыңыз. **3** Жүктелген қағаздың форматы үшін талап етілетін жағдайға енді бағыттауышты жылжтыңыз.

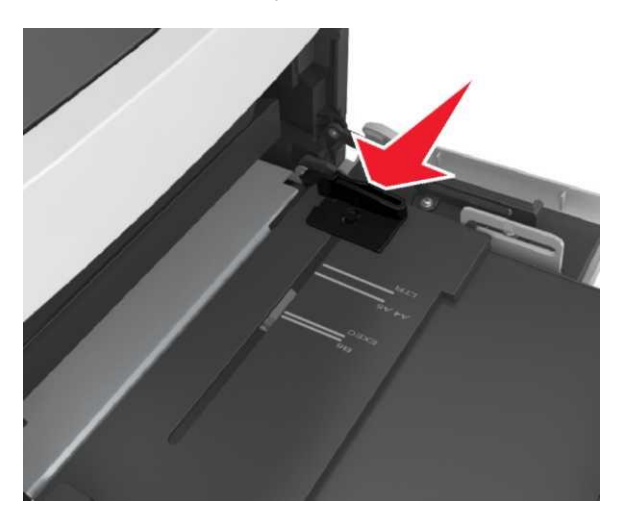

**Ескертпе.** Қалақ түбіндегі қағаз форматтарының индикаторларын пайдалану.

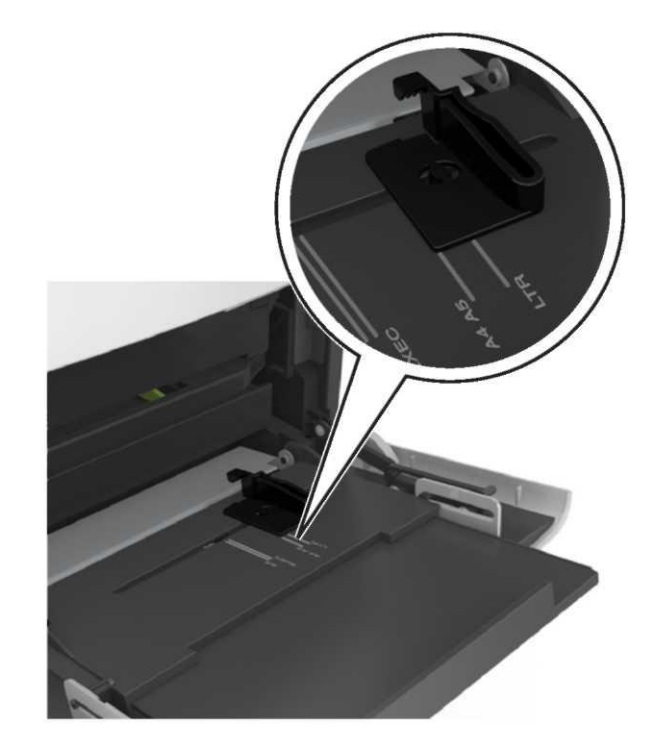

- **4** Жүктеу үшін арнайы материал немесе қағазды дайындаңыз.
  - Қағаз дестесін бірнеше рет парақтарды бөлу үшін жан-жаққа бірнеше рет бүгіңіз. Бүктелген немесе иленген қағазды жүктемеңіз. Десте шеттерін тегіс бетте тегістеңіз.

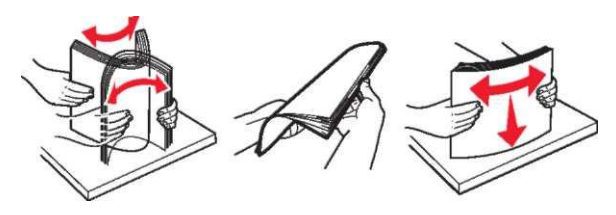

• Мөлдір қаптама дестесін парақтаңыз, оны шетінен ұстаңыз. Десте шеттерін тегіс бетте тегістеңіз.

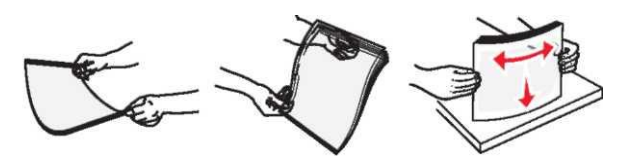

**Ескертпе.** Мөлдір қабықшалардың жұмыс бетін ұстамаңыз. Қабықтарды зақымдамауды қадағалаңыз.

5 Қағаз немесе арнайы материалды жүктеңіз.

**Ескертпе.** Тірелгенге дейін көп мақсатты беру құрылғысына абайлап жүктеңіз

- Біруақытта бір форматты және түрдегі материалдарды жүктеңіз.
- Қағаз толығымен көп мақсатты беру құрылғысының шетіне тығыз қысылмағанына, көлдеенң жағдайдан ауытқымайтынына, бүктелмегеніне және бүгілмегеніне көз жеткізіңіз
- Қосымша бүктеуіш орнатылғанына байланысты фирмалық бланкілерді жүктеудің әр түрлі тәсілдері бар.

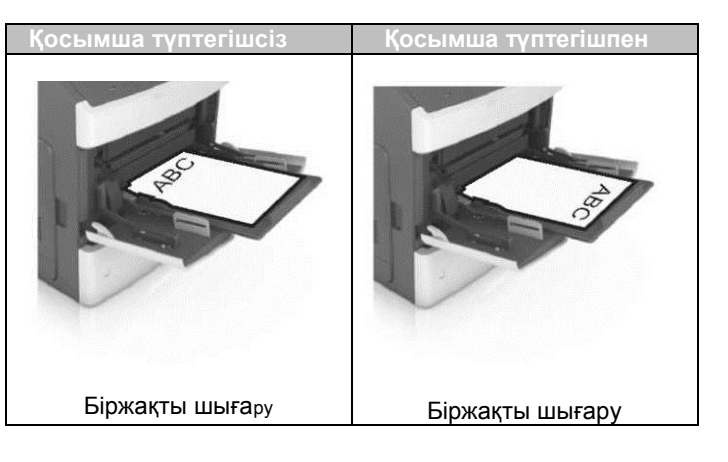

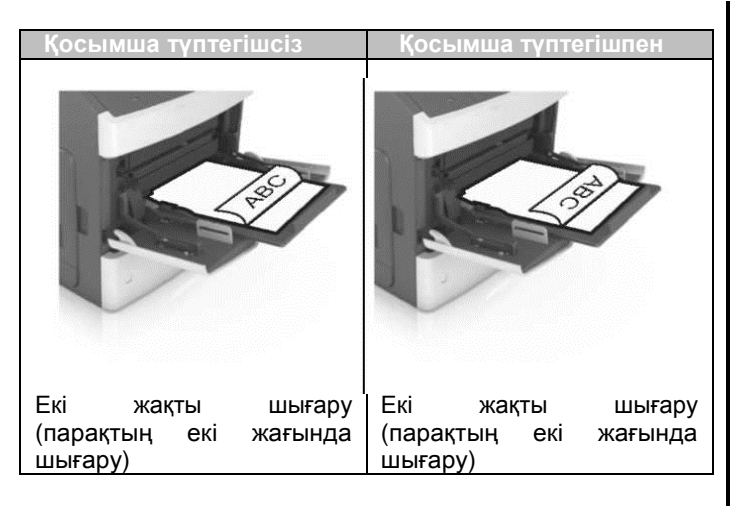

 Тесілген қағазды жүктеуде түптегіште пайдалану үшін, қағаздың ұзын шетінің бойымен саңылаулар тартпаның оң жағында болтынына көз жеткізіңіз

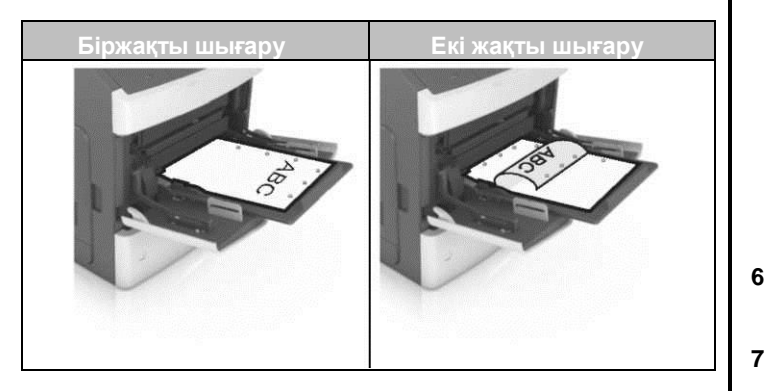

**Ескертпе.** Егер саңылаулар парақтың ұзын жағында болса, қағаздың бүктелуі орын алуы мүмкін тартпаның сол жағында орналасады.

 Кәдімгі немесе арнайы қағаз қалыңдығы қағазбен толтырудың барынша көп деңгейінен төмен екеніне көз жеткізіңіз.

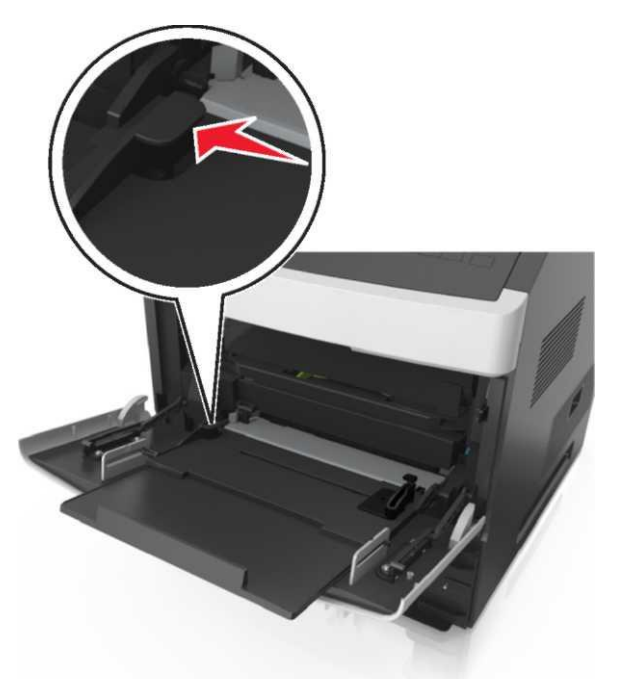

**ЕСКЕРТУ. Зақымдану мүмкіндігі:** Құрылғының шамадан тыс толуы қағаздың тұрып қалуына әкелуі мүмкін.

- 6 Пайдаланушылық немесе әмбебап форматты қағаз үшін бағыттауыш енінің жағдайын ол дестеге жеңіл жанасатындай реттеңіз.
- Принтердің басқару панелінде «Қағаз» мәзірінде қағаз форматы және түрін тартпаға жүктелген қағазға сәйкес беріңіз.

**Ескертпе.** Басып шығарумен байланысты қағаздың бүктеулері және ақауларды болдырмау үшін қағаз форматы және түріін дұрыс көрсетіңіз.

# Тартпаларды байланыстыру және байланыс тізбегінен тартпаларды алу

Егер тартпалар үшін сәйкес келетін қағаз форматы және түрі көрсетілсе, принтер оларды автоматты түрде байланыстырады. Байланысты тартпалардың бірінде қағаз аяқталады, қағазды беру келесі байланысты тартпадан орындалады. Қағаздың барлық бірегей түрлеріне, мысалы фирмалық бланкілерге және түсті қағазда осы қағаз болатын тартпалар автоматты түрде байланыспау үшін пайдаланушылық түрінің әр түрлі атауы

# Тартпаларды байланыстыру және байланыс тізбегінен тартпаларды алып тастау

1 Веб-браузерді ашыңыз және адрес жолына принтердің IP-адресін енгізіңіз.

#### Ескертпелер.

- Принтердің басқару панелінде IP-адресті TCP/IP тарауында "Желілер/Порттар" мәзірінде қараңыз. IP-адрес нүктелермен бөлінген сандардың төрт жинағы түрінде көрсетіледі 123.123.123.123.
- Егер прокси-сервер пайдаланылса, веб-парақты дұрыс жүктеуді қамтамасыз ету үшін оны уақытша ағытыңыз.
- 2 Параметрлер >«Қағаз» мәзірі таңдаңыз.
- **3** Қағаз форматын және байланысты тартпалар үшін қағаз түрі күйлеулерін өзгертіңіз.
  - Байланысты тартпалар үшін бір тартпаның қағаз форматы және түрі басқа тартпаға сәйкес келмейтініне көз жеткізіңіз.
  - Тартпаларды байланыстыруды жою үшін бір тартпаның қағаз форматы және түрі басқа тартпаның параметрлеріне сәйкес келмейтініне көз жеткізіңіз.
- 4 Жіберу батырмасын басыңыз.

Ескертпе. Сондай-ақ қағаз түрі күйлеулері және қағаз форматын принтерді басқару пнелін пайдаланып өзгертуге болады. Толығырақ «Қағаз түрі және форматын беру» 1-бетте қараңыз.

**ЕСКЕРТУ. Зақымдану мүмкіндігі:** Тартпаға жүктелген қағаз принтер күйлеулерінде көрсетілген түрде болуы тиіс. Термоблок температурасы қағаздың көрсетілген түріне байланысты өзгереді. Егер параметрлер тиісті түрде күйленбесе, шығаруда ақаулар туындауы мүмкін.

# Қағаз түрі үшін пайдалану атауын құру

## Embedded Web Server пайдалану

 Веб-браузерді ашыңыз және адрес жолына принтердің ІР-адресін енгізіңіз.

### Ескертпелер.

- ТСР/ІР тарауында «Сеть/Порты» мәзірінде принтердің ІР-адресін тексеріңіз. ІР-адрес нүктелермен бөлінген сандардың төрт жинағы түрінде көрсетіледі 123.123.123.123.
- Егер прокси-сервер пайдаланылса, веб-парақты дұрыс жүктеуді қамтамасыз ету үшін оны уақытша ағытыңыз.
- 2 Параметрлер >«Қағаз» мәзірі >Пайдаланушылық атауларды таңдаңыз.
- 3 Пайдаланушылық атауды таңдаңыз, одан кейін қағаздың пайдаланушылық түрінің жаңа атауын енгізіңіз.
- **4** Жіберу батырмасын басыңыз.
- **5 Пайдаланушылық түрді** басыңыз, одан кейін пайдаланушылық түрінің жаңа атауы пайдаланушы атауын алмастырғанына көз жеткізіңіз.

## Принтерді басқару панелін пайдалану

1 Принтерді басқару панелінде таңдаңыз:

## Кағаз» мәзірі> Пайдаланушылық атаулар

- 2 Пайдаланушылық атауды таңдаңыз, одан кейін қағаздың пайдаланушылық түрінің жаңа атауын енгізіңіз.
- з ок басыңыз.
- 4 Пайдаланушылық түрін басыңыз, одан кейін пайдаланушылық түрдің жаңа атауы пайдаланушылық атауды алмастырғанына көз жеткізіңіз.

# Қағаздың пайдаланушылық түрі үшін атауды тағайындау

### Embedded Web Server пайдалану

1 Веб-шолғышты ашыңыз және адрес жолына принтердің IP- адресін енгізіңіз.

#### Ескертпелер.

- TCP/IP мәзірі «Желі/порттар» тарауында принтердің IP- адресін тексеріңіз. IP-адрес нүктелермен бөлінген сандардың төрт жинағы түрінде көрсетіледі 123.123.123.123.
- Егер прокси-сервер пайдаланылса, веб-парақты дұрыс жүктеуді қамтамасыз ету үшін оны уақытша ағытыңыз.
- 2 Параметрлер >«Қағаз» мәзірі >Пайдаланушылық атауларды таңдаңыз.
- **3** Қағаз түрінің атауын енгізіңіз, одан кейін **Жіберу** батырмасын басыңыз.
- 4 Пайдаланушылар түрін, одан кейін пайдаланушылық атаумен байланысты қағаз түрінің дұрыстығын таңдаңыз.

Ескертпе. Үнсіз қалу бойынша пайдаланушы берген қағаздың пайдаланушылық түрлерінің барлық атаулармен үнсіз қалу бойынша кәдімгі қағаз байланысты.

# Принтерді басқару панелін пайдалану

Принтерді басқару панелінде таңдаңыз:

Параметрлер > 🧰 >«Қағаз» мәзірі > 🔤

2 Қағаз түрінің атауын енгізіңіз, одан кейін <sup>ОК</sup> батырмасын басыңыз.

Қағаздың пайдаланушылық түрін тағайындау

# Embedded Web Server пайдалану

1 Веб-шолғышты ашыңыз және адрес жолына принтердің IP-адресін енгізіңіз.

### Ескертпелер.

- ТСР/ІР тарауында «Желі/Порттар мәзірінде» принтердің ІР-адресін тексеріңіз. ІР-адрес нүктелермен бөлінген сандардың төрт жинағы түрінде көрсетіледі 123.123.123.123.
- Егер прокси-сервер пайдаланылса, веб-парақты дұрыс жүктеуді қамтамасыз ету үшін оны уақытша ағытыңыз.
- 2 Параметрлер >меню «Қағаз» >Пайдаланушылық түрлерді таңдаңыз.
- **3** Қағаздың пайдаланушылық түрінің атын таңдаңыз, одан кейін қағаз түрін таңдаңыз.

**Ескертпе.** Үнсіз қалу бойынша барлық берілген қағаздың пайдаланушылық түрлерінің барлық атаулары үшін "Қағаз" берілген.

4 Жіберу батырмасын басыңыз.

# Принтерді басқару панелін пайдалану

1 Принтерді басқару панелінде таңдаңыз:

# Параметрлер > <sup>ОК</sup> >«Қағаз» мәзірі > <sup>ОК</sup> >Пайдаланушылық түрлері

**2** Қағаздың пайдаланушылық түрінің атауын таңдаңыз, одан кейін қағаздың түрін таңдаңыз.

**Ескертпе.** Үнсіз қалу бойынша барлық берілген қағаздың пайдаланушылық түрлерінің барлық атаулары үшін "Қағаз" берілген.

з 🖾 басыңыз.

# Басып шығару орындалады

# Құжатты басып шығару

- Принтердің басқару панелінң «Қағаз» мәзірінде жүктелген қағазға сәйкес қағаз форматы және түрін беріңіз.
- 2 Басып шығаруға тапсырма жіберіңіз

#### Windows ОЖ пайдаланушылары үшін

- а. Құжатты ашып, Файл >Басып шығаруды таңдаңыз.
- **б. Қасиеттер**, **Күйлеулер**, **Параметрлер** немесе **Күйлеуді** таңдаңыз.
- в. Қажеттілігін болғанда керек параметрлерді күйлеңіз.
- г. ОК басыңыз >Басып шығару.

### Macintosh ОЖ пайдаланушылары үшін

- **а.** «PageSetup» диалогтық терезесінде параметрлерді күйлеңіз
- 1 Құжатты ашып, таңдаңыз File (Файл) > Page Setup (Бет параметрлері).
- 2 Қағаз форматын таңдаңыз немесе жүктелген қағазға сәйкес келетін пайдаланушылық форматты құрыңыз.
- 3 ОК басыңыз.
- **б.** «Print» диалогтық терезесінде параметрлерді жүктеңіз.
  - Құжатты ашып, таңдаңыз File >Print. Егер қажет болса, үш бұрыш түріндегі белгіні қосымша параметрлерді көрсету үшін шертіңіз.
  - 2 Қажеттілігі болғанжа «Print» диалогтық терезесінде және ашылатын мәзірде параметрлерді жүктеңіз.

Ескертпе. Белгілі бір түрдегі қағазда шығару үшін, жүктелген қағазға сәйкес қағаз түрінің параметрін күйлеңіз немесе тиісті тартпа немесе беру құрылғысын таңдаңыз.

**3 Басып шығару** батырмасын басыңыз.

# Тонер тығыздығын күйлеу

#### Қондырылған веб-серверді пайдалану

1 Веб-шолушыны ашыңыз және принтер адресінің жолына IP-адресті енгізіңіз.

#### Ескертпелер.

- ТСР/IР тарауында «Сеть/Порты» мәзірінде принтердің IР-адресін тексеріңіз. IР-адрес нүктелермен бөлінген сандардың төрт жинағы түрінде көрсетіледі 123.123.123.
- Егер прокси-сервер пайдаланылса, веб-парақты дұрыс жүктеуді қамтамасыз ету үшін оны уақытша ағытыңыз.

- 2 Параметрлер >Басып шығару параметрлері > «Сапа» мәзірі >Тонер тығыздығы таңдаңыз.
- **3** Тонер тығыздығын реттеңіз, одан кейін **Жіберу** шертіңіз.

### Принтерді басқару панелін пайдалану

- 1 Принтерді басқару панелінде таңдаңыз:
- > Параметрлер> К
  >Басып шығару параметрлері>
- ок > "Cana" мәзірі> ок >Тонер тығыздығы
- 2 Тонер тығыздығын күйлеңіз және> 🗰 >басыңыз

# Қолданылатын флэш-дисктер және файлдардың типтері

#### Ескертпелер.

- Жоғары жылдамдықты флэш-тасымалдағыштар толыұ жылдамдықты USB интерфейсі стандартын қолдауы керек. Төмен жылдамдықты USB тасымалдағыштары қолданылмайды
- USB флеш-дисктер FAT- жүйесін қолдауы тиіс (File Allocation Tables). NTFS форматталған құрылғылар (жаңа технологияның файлдық жүйесі) немесе кез келген басқа файлдық жүйемен қолданылмайды.

| Ұсынылған флэш-дисктер                                                                                                    | Файл түрі                                                                                                    |
|----------------------------------------------------------------------------------------------------|----------------------------------------------------------------------------------------------------|
| USB флэш-тасымалдағыштарының<br>көпшілігі тестіленген және аталмыш<br>принтермен жұмыс үшін ұсынылған.<br>Қосымша ақпаратқа принтерді<br>сатып алу орнына жүгініңіз. | Құжаттар:         .pdf         .xps         Суреттер:         .dcx         .gif         .jpeg немесе .jpg         .bmp         .pcx         .tiff немесе .tif         .png         .fls |
|                                                                                                    |                                                                                                    |

# Флэш-тасымалдағыштан шығару

#### Ескертпелер.

- PDF шифрленген файлын басып шығарар алдында басқару панелінің файлынан аталмыш файлдың паролін енгізуге сұраныс пайда болады.
- Пайдаланушы басып шығаруға өкілеттігі жоқ файлдарды шығаруды орындай алмайды.
- 1 Флэш-тасымалдағышты USB портқа қойыңыз

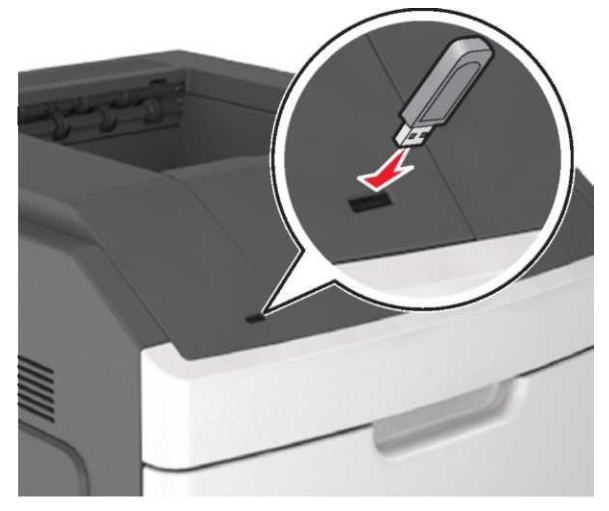

#### Ескертпелер.

- Егер флэш-диск орнатылса, принтердің басқару панелінде және кейінге қалдырылған тапсырмалар тарауында флэш-диск белгісі пайда болады.
- Егер флэш-тасымалдағышты орнату кезінде принтер пайдаланушының араласуын талап етсе (мысалы, қағаздың бүктелуімен байланысты), ол есте сақтау құрылғысы еленбейді.
- Егер принтерде флэш-дискті орнату кезінде басқа тапсырмалар өңделсе, Бос емес хабарламасы көрсетіледі. Флэш-тасымалдағыштан құжаттарды шығару үшін осындай тапсырмаларды өңдеудің аяқталуы бойынша кейінге қалдырылған тапсырмалардың тізімін қарау талап етілуі мүмкін.

**ЕСКЕРТУ. Зақымдану мүмкіндігі:** Басып шығаруды орындауда, оқуда немесе жады құрылғысына жазуда көрсетілген аймақта флэш-диск немесе принтерді ұстамаңыз. Деректерді жоғалту мүмкін.

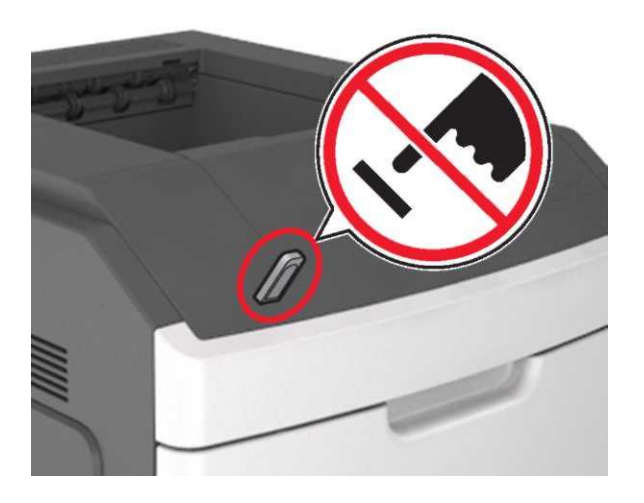

- 2 Принтерді басқару панелінде басып шығару үшін кужатты тандаңыз
- 3 Солға және оңға сызықтары бар батырмалар көмегімен басып шығару талап етілетін көшірмелер санын көрсетіңіз, одан кейін батырмасын басыңыз.

#### Ескертпелер.

- Құжатты шығару аяқталғанға дейін USB-порттан флэш-тасымладағышты алманыз.
- Егер экраннан шыкканнан кейін USB флэш-диск мәзірі принтерден алынбаған, сіз бәрібір флэшдискте кейінге қалдырылған ретінде сақталатын файлдарды шығара аласыз.

келесі

батырмаларды

# Басып шығаруға тапсырманы жою

# Принтерді басқару панелінің көмегімен басып шығару тапсырмасын жою

Принтерді басқару панелінде

басыныз>

#### Компьютерден шығару тапсырмасын жою Windows ОЖ пайдаланушылары үшін

- 1 «Принтерлер» папкасын ашу.
- Windows 8 жүйесінде

Run іздеу терезесінде, одан кейін команданы орындаңыз: Қосымшалар тізімі >Орындау > Принтерлерді басқару>ОК енгізіңіз

Windows 7 жүйесінде немесе одан бұрынғы нускаларда

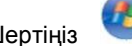

- немесе Іске қасу батырмасын а. Шертініз басыңыз және Орындау тармағын таңдаңыз.
- **б.** «Іздеуді бастау» немесе «Орындау» диалогтык терезесінде Управление принтерами енгізініз.
- в. Enter немесе ОК басыныз.
- 2 Принтер белгісін екі рет шертіңіз.
- 3 Жою талап етілетін, басып шығаруға тапсырманы таңдаңыз.
- 4 Жою.

#### Macintosh ОЖ пайдаланушылары ушін

- Аррle мәзірінде осындай тармақтардың бірін 1 табыныз:
  - System Preferences (Жүйелерді күйлеулер) >Print & Scan (Принтерлер және сканерлер) > принтерді таңдаңыз >Open Print Queue (Басып шығару кезегін ашыңыз)
  - System Preferences (Жүйені күйлеулер) >Print & **Fax (Принтерлер және факстар)** > принтерді танданыз >Open Print Queue (Басып шығару кезегін ашу)
- 2 Принтер терезесінде басып шығаруға тапсырманы таңдаңыз, оны жою талап етіледі, одан кейін оны жойыныз.

# Буктеулерді жою

Арнайы тасымалдағыштардан қағазды мұқият тандау, сондай-ақ оларды дұрыс жүктеу мүмкін бүктелулердің басым бөлігін болдырмауға мүмкіндік береді. Толығырақ «Басып шығару үшін материалдардың бүктелүлерінің алдын алу» 13-беттен қараңыз. Бүктелген жағдайда осы бөлімде сипатталған әрекеттерді орындаңыз.

Ескертпе. "Буктеуден кейінгі қалпына келтірулер" параметрі үшін үнсіз қалу бойынша "Авто" мәні берілген. Бүктелген беттер принтерде егер осы бетті сактау ушін принтер жадысының көлемі талап етілсе басқа міндеттерді орындау үшін әрекеттеспесе қайтадан шығарылады.

#### Шығару **VШİH** материалдардың бүктелуін болдырмау

#### Қағазды тиісті түрде жүктеңіз.

Кағаз тартпада тегіс жатқанына көз жеткізіңіз

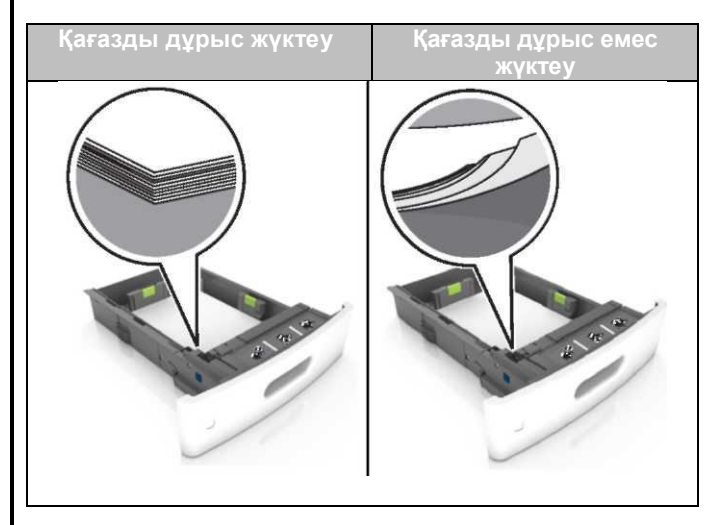

- Принтер басып шығаруды орындағанда тартпаны алмаңыз.
- Тартпаға қағазды жүктеуді принтер басып шығаруды орындап жатқан кезде орындамаңыз. Оны басып шығаруға дейін немесе жүктеуге сұраныстан кейін орындау кажет.
- Тым көп кағаз жүктеменіз. Жүктелген кағаздың тартпа биіктігі қағазды барынша көп жүктеуден төмен екеніне көз жеткізініз.

 Қағазды тартпаға жүктегенде күш салмаңыз. Тартпаға дестені суретте көрсетілгендей жүктеңіз

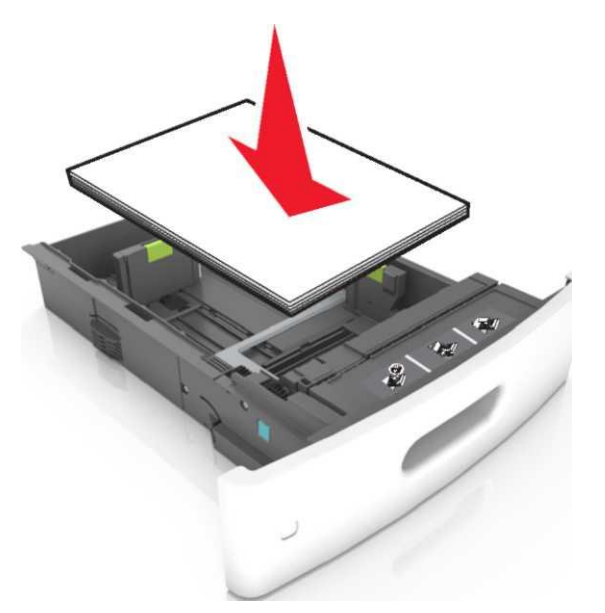

- Тартпалардағы немесе көп мақсатты беру құрылғысындағы беру құрылғылары дұыс орналасқанына және қағазға тым тығыз орналаспағанына көз жеткізіңіз.
- Қағазды жүктегеннен кейін тартпаларды принтерге тірелгенге дейін жылжытыңыз.
- Тесілген қағазды жүктеуде түптеуіште пайдалану үшін саңылаудың қағаздың ұзын шеті бойымен тартпаның оң жағында болатынына көз жеткізіңіз. Толығырақ "Шығару үшін арнайы материалдар және қағазды іріктеу бойынша ұсыныстар " Пайдаланушының нұсқаулығында.

#### Қосымша шығыс тартпаларына – почта жәшіктеріне қағаздың кедергісіз кіруін қамтамасыз етіңіз

 А4, Folio немесе Legal форматтарын пайдалануда, қағаз тартпада орналасатындай, тартпаның ашылатын бөлігін реттеуді ұмытпаңыз.

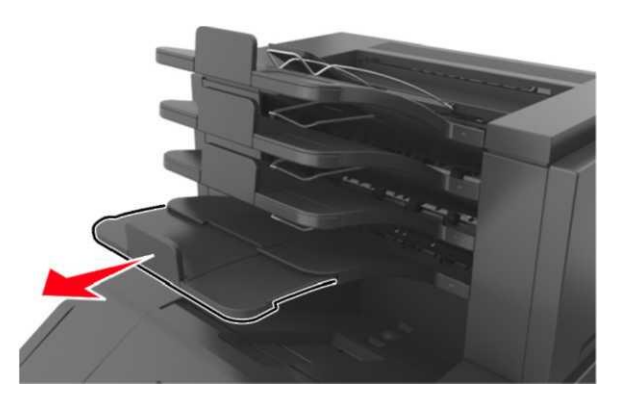

#### Ескертпелер.

- Егер шығыс тартпасының ашылатын бөлігі басып шығару орындалатын қағаз форматынан қысқа болса, қағаз почта жәшігінің шығыс тартпасындағы бүктелудің себебі болады. Мысалы, Legal форматты қағазды шығаруда және шығыс тартпасының ашылатын бөлігін орнатуда Letter форматында қағаздың бүктелуі туындайды.
- Егер шығыс тартпасының ашылатын бөлігі басып шығару орындалатын қағаз форматынан ұзын болса, шеттері тегістелмейді және қағаз дестеге керек түрінде төселмейді. Мысалы, Letter форматында қағазды басып шығаруда және шығыс тартпасының ашылатын бөлігін күйлеуде Legal форматында қағаз дестеге керек түрде жиналмайды.

 Егер қағазды почта жәшігіне қайтару қажет болса, қағазды шығыс тартпасының рычагының астына қағазды қойыңыз және қағазды толығымен артқа итеріңіз.

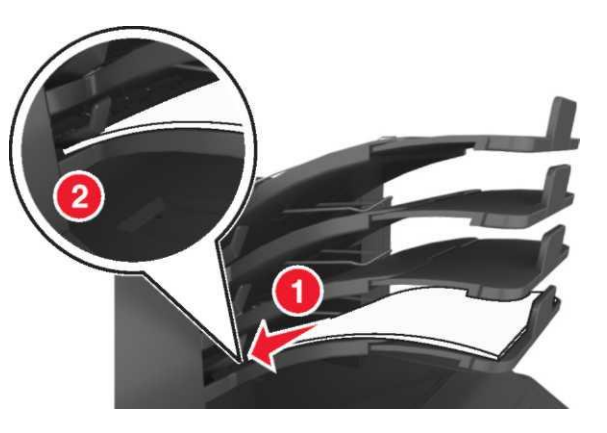

**Ескертпе.** Егер қағаз шығыс тартпасының астында болмаса, тартпаның толып кетуінен қағаздың бүктелуі туындайды.

### Ұсынылған қағазды пайдалану қажет

- Тек ұсынылған қағазды немесе басып шығару үшін арнайы материалдарды пайдаланыңыз.
- Принтерге бүктелген, тесілген, ылғал және бүктелген қағазды жүктемеңіз.
- Дестені бірнеше рет парақтарды бөлу үшін әр түрлі жаққа бірнеше рет бүгіңіз, затем пролистайте ее. Бүктелген немесе иленген қағазды жүктемеңіз. Десте шеттерін тегіс бетте тегістеңіз.

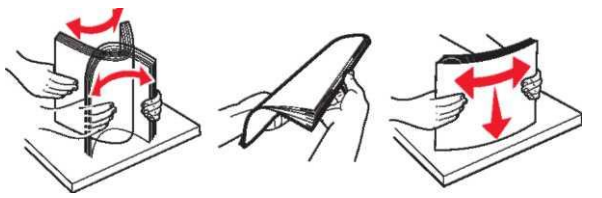

- Кесілген немесе қолмен ойылған немесе кесілген материалдарды пайдаланбаңыз.
- Форматы, тығыздығы немесе түрі бойынша ерекшеленетін қағазды бір тартпаға қоймаңыз.
- Қағаз форматы және түрінің компьютерде немесе принтерді басқару панелінде дұрыс көрсетілгеніне көз жеткізіңіз.
- Қағазды сақтауда дайындаушының ұсыныстарын сақтаңыз.

# Қағаздың бүктелген орындары туралы хабарламаның мәні және олардың орналасу орны

Бүктелуде, принтер дисплейінде бүктелу орны туралы және бүктелуді қалай жою керектігі туралы хабарлама көрсетіледі. Есі"Бүктеудегі көмек" «Қосу» кті, қақпақты және дисплейде көрсетілген тартпаларды бүктеуді жою үшін басыңыз.

#### Ескертпелер.

- жағдайы орнатылғанда дисплейде Беттерді тазалау және бүктеуді жойғаннан кейін принтер басып шығарылған беттерді шығыс тартпасына толық немесе ішінара түсіреді. Шығуда таза беттер жоқтығын тексеріңіз.
- Егер "Восстановление после замятия" параметрі "Вкл." немесе "Авто" жағдайына орнатылса, онда принтер қайтадан бүктелген беттерді шығарады. Алайда, "Авто" күйлеу бүктелген беттерді тек принтерде жеткілікті жады болғанда ғана басып шығарады.

|   | орналасу<br>орны | хабарламасы                                                                                                    | нұсқаулықтар                                                                                                    |  |  |
|---|------------------|----------------------------------------------------------------------------------------------------|----------------------------------------------------------------------------------------------------|--|--|
| 1 | Түптеуші         | Беттің бүктелуі [x],<br>қағазды жойыңыз,<br>тіккіштің артқы<br>есігін ашыңыз.<br>Қағазды тартпада<br>қалдырыңыз.<br>[455–457] | Тіккіш тартпасынан<br>қағазды алыңыз, тіккіш<br>есігін ашыңыз,<br>қыстырмалары бар<br>қысқышты алыңыз,<br>одан кейін бүктелген<br>қыстырмаларды<br>алыңыз |  |  |

|   | Бүктелудің<br>орналасу<br>орны                      | Принтер хабарламасы                                                                                                    | Жою бойынша<br>нұсқаулықтар                                                                                                    |
|---|-----------------------------------------------------|----------------------------------------------------------------------------------------------------|----------------------------------------------------------------------------------------------------|
| 2 | Стандартты<br>тартпа                                | Беттің бүктелуі [x],<br>стандартты шығу<br>тартпасындағы<br>бүктелуді жойыңыз.<br>[203]                                     | Стандартты<br>шығу<br>тартпасына<br>тұрып қалған<br>қағазды<br>жойыңыз.                                                                                                    |
| 3 | Принтердің<br>ішкі бөлігі                           | Беттің бүктелуі-[x],<br>картриджді алу<br>үшін алдыңғы<br>қақпақты көтеріңіз.<br>[200–201]                                  | Алдыңғы<br>қақпақты және<br>көп мақсатты<br>беру құрылғысын<br>ашыңыз, тонері<br>бар картриджді<br>және суретті<br>қалыптастырғыш<br>ты алыңыз, одан<br>қейін тұрып<br>қалған қағазды    |
| 4 | Көп мақсатты<br>беру<br>құрылғысы                   | Беттің бүктелуі -[x],<br>қолмен беру<br>құрылғысын<br>тазалаңыз. [250]                                                      | Көп мақсатты<br>беру<br>құрылғысынан<br>барлық қағазды<br>алыңыз, одан<br>кейін барлық<br>бүктелген<br>уағазан алыңыз                                                                    |
| 5 | Екі жақты<br>басып шығару<br>құрылғысының<br>аймағы | Беттің бүктелуі -[x],<br>екі жақты басып<br>шығару<br>құрылғысын<br>тазалау үшін 1<br>тартпаны алыңыз.<br>[235–239]         | 1-тартпаны<br>толығымен<br>алыңыз, одан<br>кейін екі жақты<br>басып шығару<br>құрылғысының<br>алдыңғы<br>бөлігі клапанын<br>басыңыз және<br>осыдан кейін<br>бүктелген қағазды<br>алыңыз. |
| 6 | Тартпалар                                           | Беттің бүктелуі-[x],<br>тартпаны ашыңыз<br>[x]. [24x]                                                                       | Көрсетілген<br>тартпаны<br>алыңыз, одан<br>кейін бүктелген<br>қағазды алыңыз.                                                                                                    |
| 7 | Ашылатын<br>шығыс<br>тартпасы                       | Беттің бүктелуі [x],<br>қағазды жойыңыз,<br>ашылатын артқы<br>есікті ашыңыз.<br>Қағазды шығыс<br>тартпасында<br>қалдырыңыз. | Артқы есікті<br>ашыңыз және<br>картриджді<br>алыңыз, одан<br>кейін бүктелген<br>қағазды алыңыз.                                                                                          |

|    | Бүктелудің<br>орналасу<br>орны                                                  | Принтер<br>хабарламасы                                                                                                    | Жою бойынша<br>нұсқаулықтар                                                                                                    |
|----|---------------------------------------------------------------------------------|----------------------------------------------------------------------------------------------------|----------------------------------------------------------------------------------------------------|
| 8  | Үстіңгі<br>артқы<br>есік                                                        | Беттің бүктелуі<br>[x], артқы<br>жоғарғы есікті<br>ашыңыз. [202]                                                          | Принтердің артқы<br>есігін ашыңыз,<br>одан кейін<br>бүктелген қағазды<br>алыңыз.                                                                        |
| 9  | Үстіңгі есік<br>және екі<br>жақты<br>шығару<br>құрылғысыны<br>ң артқы<br>аймағы | Беттің бүктелуі<br>[x], үстіңні және<br>төменгі артқы<br>есікті ашыңыз.<br>[231–234]                                      | Принтердің артқы<br>есігін ашыңыз және<br>екі жақты басып<br>шығару<br>құрылғысының<br>артқы есігін<br>ашыңыз, одан кейін<br>бүктелген бетті<br>алыңыз. |
| 10 | Почта<br>жәшігі                                                                 | Беттің бүктелуі [x],<br>қағазды алып<br>тастаңыз, почта<br>жәшігінің артқы<br>есігін ашыңыз.<br>Шығыс тартпада<br>қағазды | Почта жәшігінің<br>артқы есігін<br>ашыңыз, одан кейін<br>бүктелген қағазды<br>алыңыз.                                                                   |
| 11 | Түптегіш<br>тің артқы<br>есігі                                                  | Беттің бүктелуі<br>[x], қағазды<br>жойыңыз,<br>түптеуіштің<br>артқы есігін<br>ашыңыз.                                     | Түптегіштің артқы<br>есігін ашыңыз,<br>одан кейін<br>бүктелген қағазды<br>алыңыз.                                                                       |

Қағаздың бүктелуі-[x], картиджді алу үшін алдығы қақпақты көтеріңіз [200– 201]

НАЗАР АУДАРЫҢЫЗ - ЫСТЫҚ БЕТ: Принтердің ішкі детальдары қатты қызуы мүмкін. Ыстық компоненттен жарақат алу қаупін азайту үшін оны ұстамас бұрын бет суығанша күтіңіз.

**1** Алдыңғы қақпақты көтеріңіз, одан ейін көп мақсатты құрылғы есігін төменге тартыңыз.

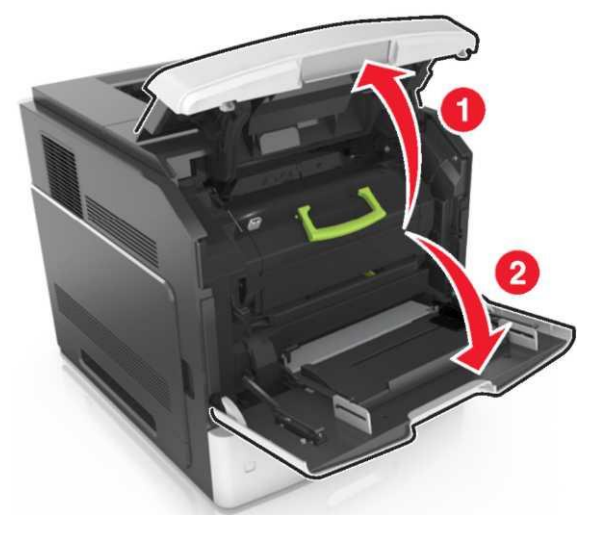

**2** Көк тұтқаны көтеріңіз және принтерден тонері бар картиджді алыңыз.

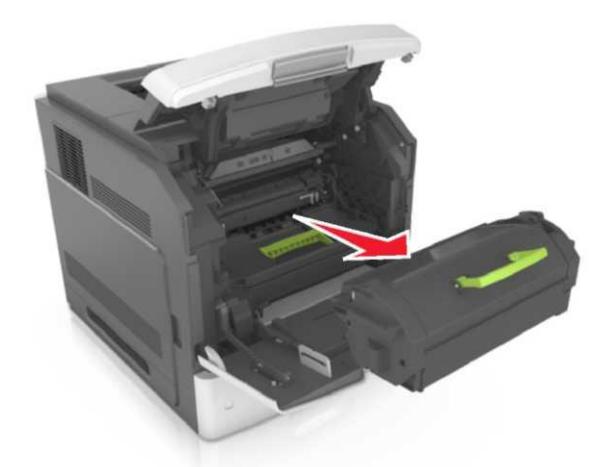

- 3 Картриджді жанына қойыңыз.
- 4 Көк тұтқаны көтеріңіз және принтерден суреттен қалыптастырғышты алыңыз.

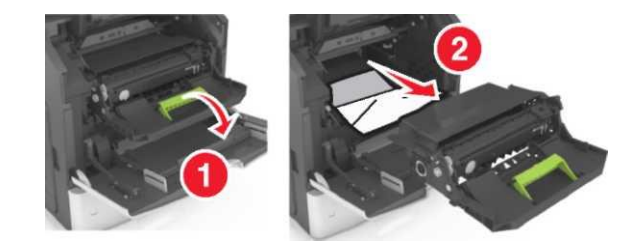

**5** Тегіс біркелкі бетімен қатар суретті қалыптастырғышты орналастырыңыз.

ЕСКЕРТУ. Зақымдану мүмкіндігі: Жарықтың ықпалымен суретті қалыптастырғышты 10 минуттан артыққа қалдырмаңыз. Жарықтың ұзақ ықпалы басып шығарудың төмендеуіне әкелуі мүмкін.

**ЕСКЕРТУ. Зақымдану мүмкіндігі:** Фотобарабанға жанаспаңыз. Осының салдарынан басып шығару сапасының төмендеуіне әкелуі мүмкін.

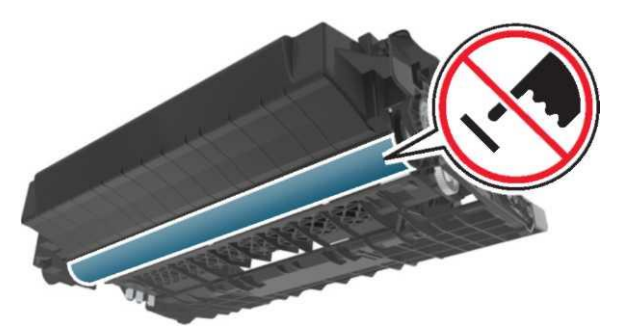

**6** Бүктелген қағазды абайлап тартыңыз, одан кейін оны принтерден алыңыз.

**Ескертпе.** Қағаз жыртықтарының толық алынғанына көз жеткізіңіз.

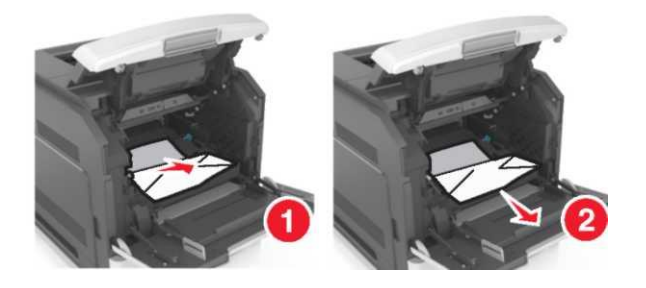

**ЕСКЕРТУ. Зақымдану мүмкіндігі:** Бүктелген қағаз тонермен жабылуы мүмкін, ол киімде және теріде дақ қалдыруы мүмкін.

7 Суретті қалыптастырғышты орнатыңыз.

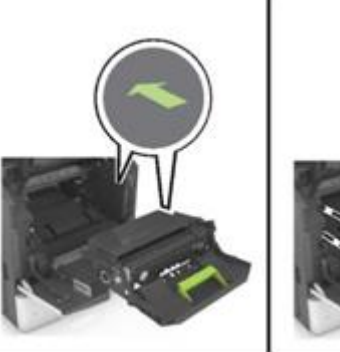

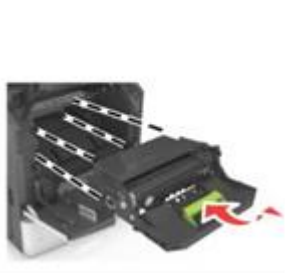

**Ескертпе.** Көмек үшін принтердің бүйірлік бөлігіндегі сызықтарды пайдаланыңыз.

**8** Принтерге картриджді қойыңыз, одан кейін көк тұтқаны артқа орнатыңыз.

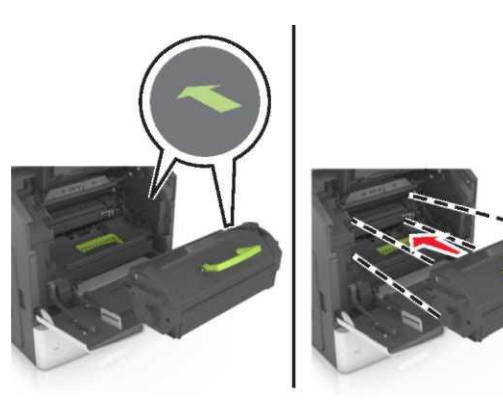

#### Ескертпелер.

- Принтердегі сызықтары бар тонермен картридждің бағыттауыштарында сызықтарды тегістеңіз.
- Картридждің толығымен орнына қойылғанына көз жеткізіңіз.

**9** Көп мақсатты беру құрылғысының есігін және алдыңғы қақпақты жабыңыз.

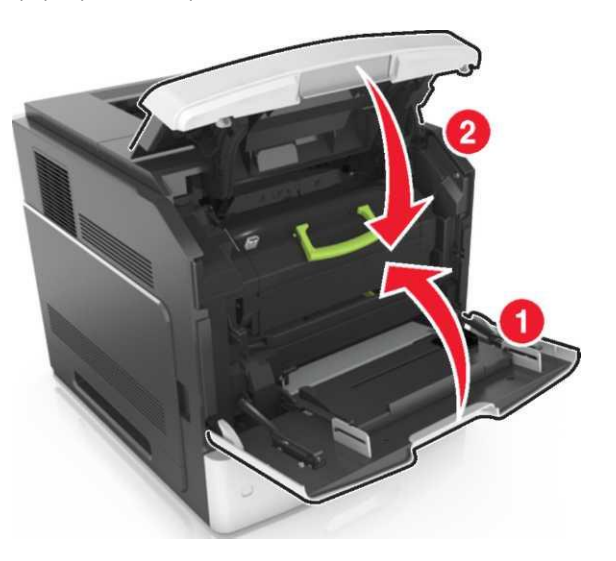

10 Хабарламаны жою және басып шығаруды жалғастыру үшін, Әрі қарай таңдаңыз> ОК > Бүктелген қағазды алыңыз, ОК басыңыз > ОК .

# Қағаздың бүктелуі [x], үстіңгі артқы есікті ашыңыз [202]

Казар Аударыңыз - ыстық БЕТ: Принтердің ішкі детальдары қызуы мүмкін. Ыстық компоненттен жарақат алу қаупін азайту үшін оны ұстар алдында беттің сууын күтіңіз 1 Артқы есікті түсіріңіз.

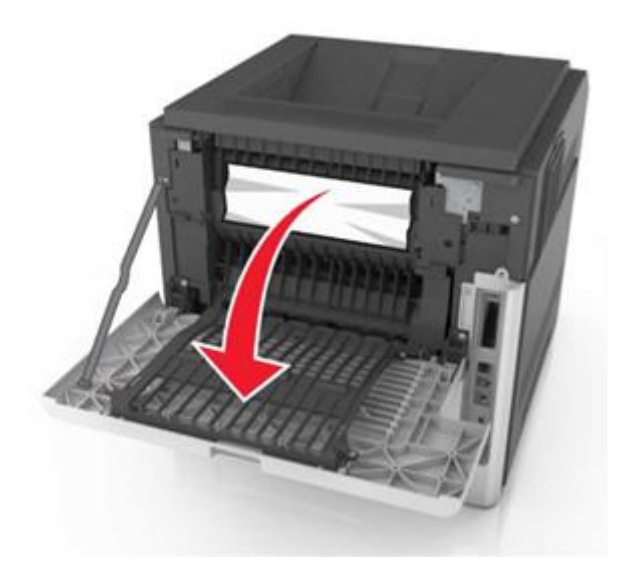

2 Бүктелген қағазды әр шетінен ұстап, принтерден мұқият алыңыз.

Ескертпе. Қағаз жыртықтарының толық алынғанына көз жеткізіңіз.

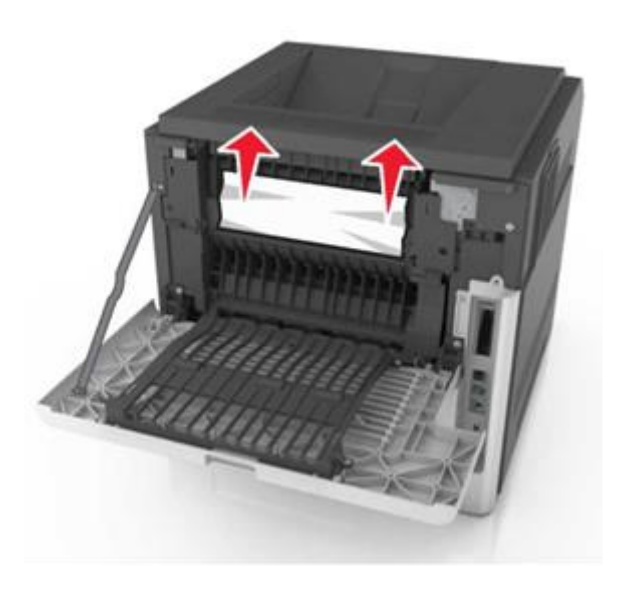

4 Хабарламаны жою және басып шығаруды жалғастыру үшін, Әрі қарай таңдаңыз> >Бүктелген қағазды алыңыз, ОК басыңыз > .

# Қағаздың бүктелуі [x], үстіңгі және төменгі артқы есікті ашыңыз. [231–234]

НАЗАР АУДАРЫҢЫЗ - ЫСТЫҚ БЕТ: Принтердің ішкі детальдары қатты қызуы мүмкін. Ыстық компоненттен жарақатты алу қаупін азайту үшін оны ұстар алдында бет суығанға дейін күтіңіз.

1 Артқы есікті түсіріңіз.

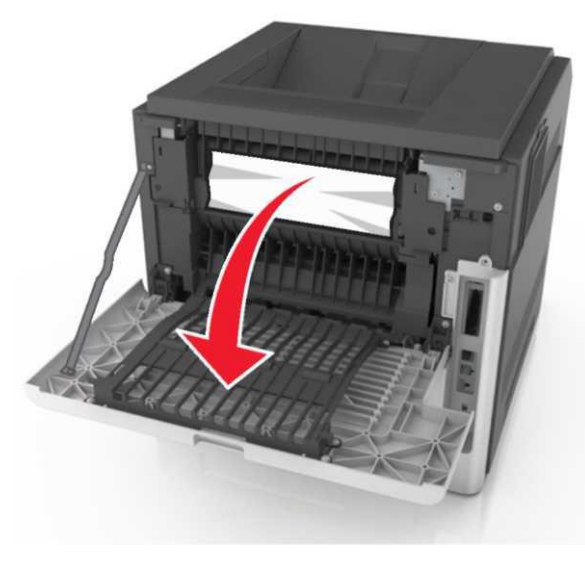

**2** Бүктелген қағазды әр шетінен ұстап, принтерден мұқият алыңыз.

Ескертпе. Қағаз жыртықтарының толық алынғанына көз жеткізіңіз

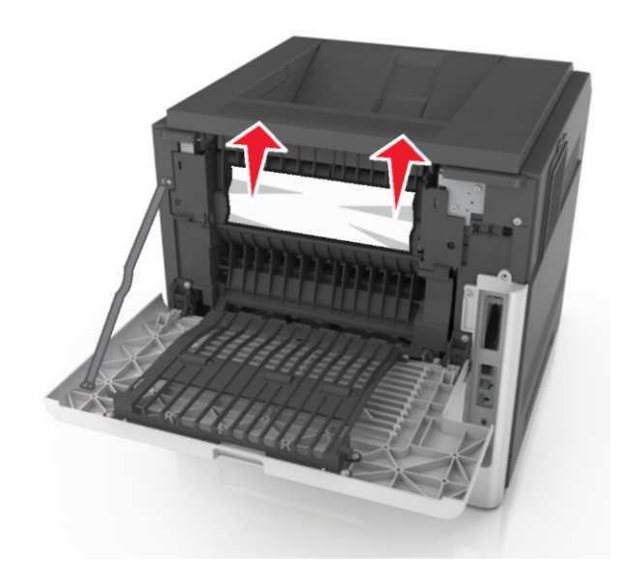

- 3 Артқы есікті жабыңыз.
- 4 Стандартты тартпаның артқы бөлігін басыңыз.

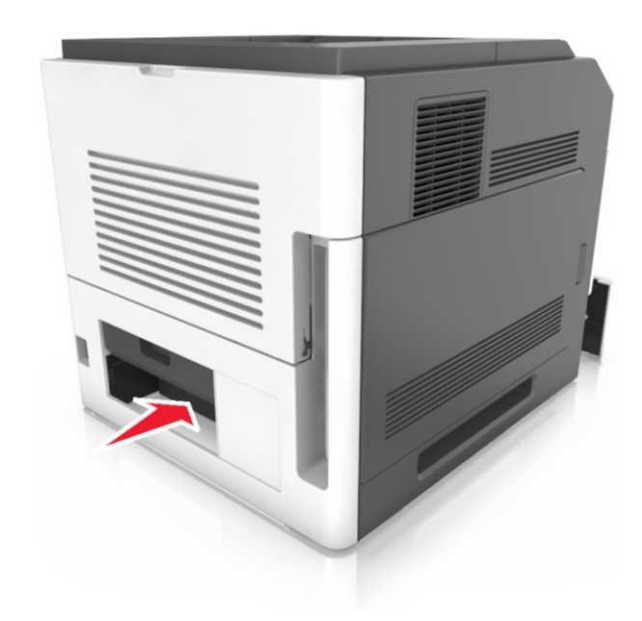

5 Екі жақты шығару үшін артқы бөліктің клапанын басыңыз, бүктелген қағазды мықтылап ұстаңыз және оны абайлап тартыңыз.

**Ескертпе.** Қағаз жыртықтарының толық алынғанына көз жеткізіңіз.

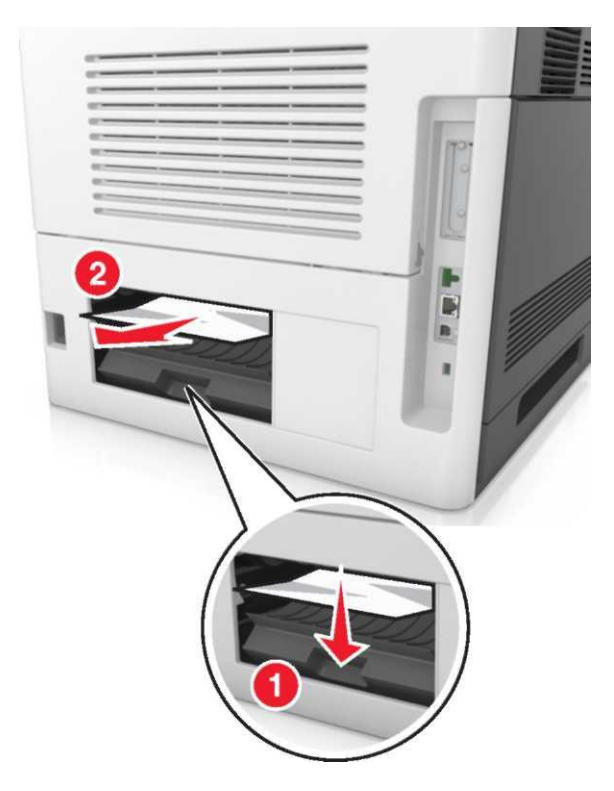

6 Стандартты тартпаны қойыңыз

Хабарламаны жою және басып шығаруды жалғастыру үшін, Әрі қарай > таңдаңыз >Бүктелген қағазды алыңыз, ОК басыңыз > ОК

Қағаздың бүктелуі [x], стандартты шығыс тартпасында бүктелуді жойыңыз [203]

**1** Бүктелген қағазды әр шетінен ұстап, принтерден мұқият алыңыз.

Ескертпе. Қағаз жыртықтарының толық алынғанына көз жеткізіңіз.

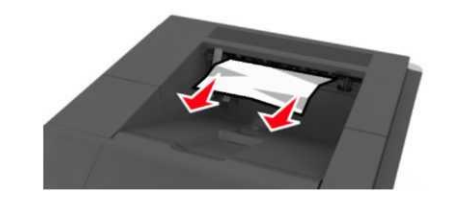

2 Хабарламаны жою және басып шығаруды жалғастыру үшін, Әрі қарай таңдаңыз> ОК >Бүктелген қағазды алыңыз, ОК басыңыз > ОК

Қағаздың бүктелуі [x], екі жақты басып шығару құрылғысын тазалау үшін 1тартпаны алыңыз [235–239]

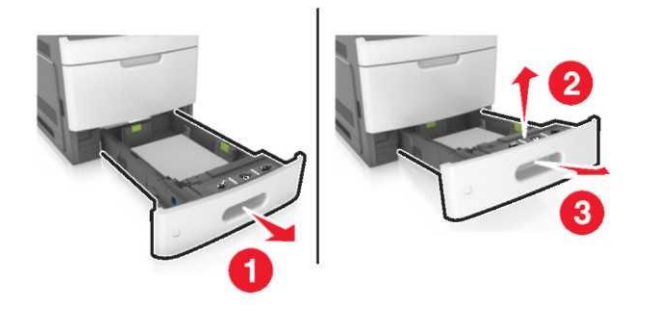

- 1 Тартпаны кішкене көтеріңіз немесе оны алыңыз.
- 2 Екі жақты шығару блогының алдыңғы бөлігінің клапанын басыңыз, одан кейін бүктелген қағазды мықтап ұстаңыз және абайлап оңға бұраңыз, принтерден алыңыз.

**Ескертпе.** Қағаз жыртықтарының толық алынғанына көз жеткізіңіз.

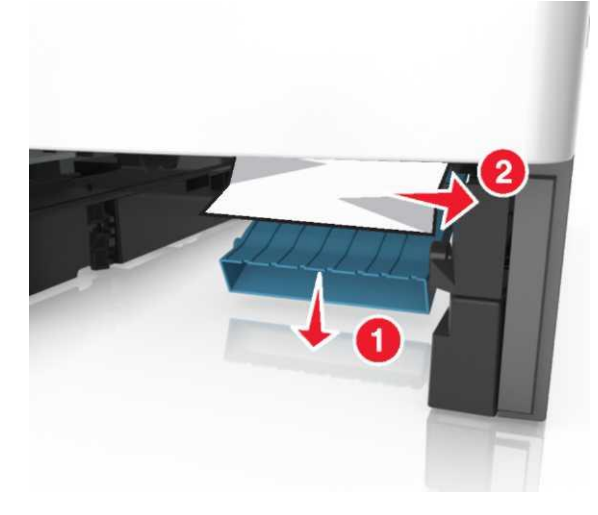

- 3 Тартпаны қойыңыз.
- 4 Хабарламаны түсіру үшін және басып шығаруды жалғастыру үшін Әрі қарай таңдаңыз> >Бүктелген қағазды алыңыз, басыңыз оқ >

# Қағаздың бүктелуі [x], тартпаны ашыңыз [x] [24x]

1 Принтер дисплейінде қандай тартпа көрсетілгенін тексеріңіз.

2 Тартпаны сәл көтерңіз және оны алыңыз.

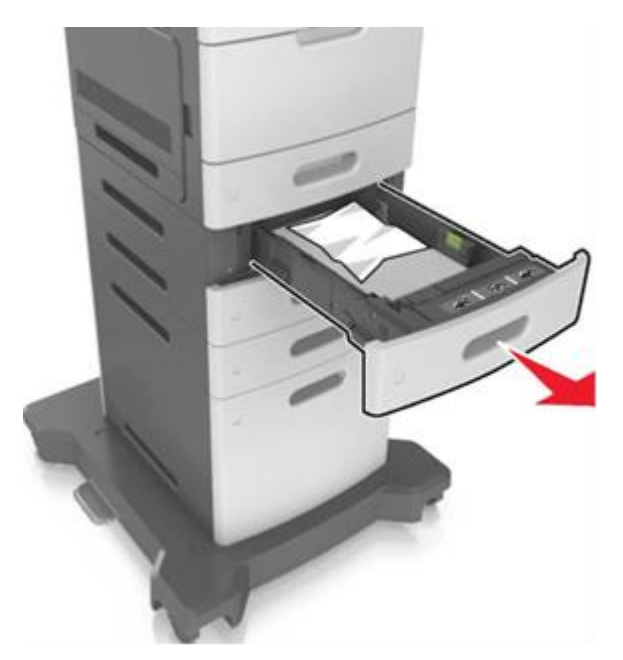

3 Бүктелген қағазды әр шетінен ұстап, принтерден мұқият алыңыз.

> Ескертпе. Қағаз жыртықтарының толык алынғанына көз жеткізіңіз.

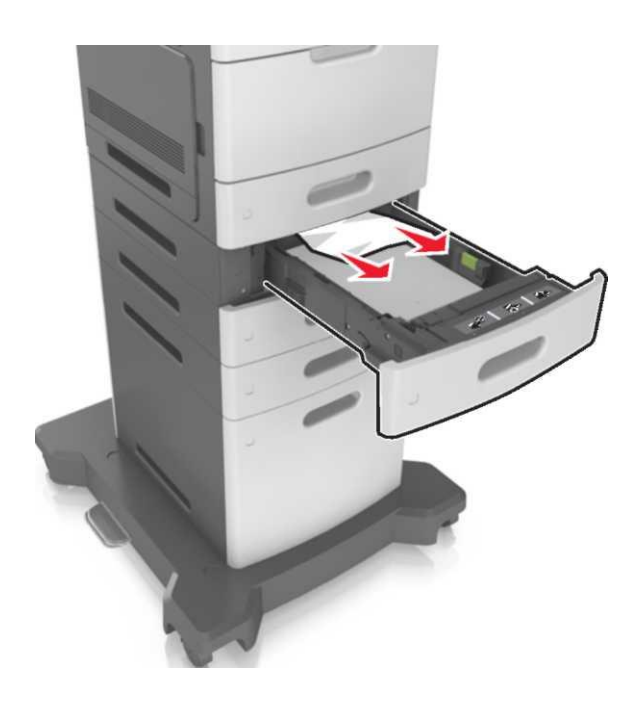

- Тартпаны қойыңыз. 4
- 5 Хабарламаны түсіру үшін және басып шығаруды жалғастыру үшін , Әрі қарай таңдаңыз > 🔍

>Бүктелген қағазды алыңыз, ОК түймесін басып> 🕅

# Қағаздың бүктелуі [x], қолмен беру құрылғысын таңдаңыз [250]

1 Көп функционалды беру құрылғысынан бүктелген қағазды әр шетінен ұстап, принтерден мұқият алыңыз.

Ескертпе. Қағаз жыртықтарының толық алынғанына көз жеткізіңіз.

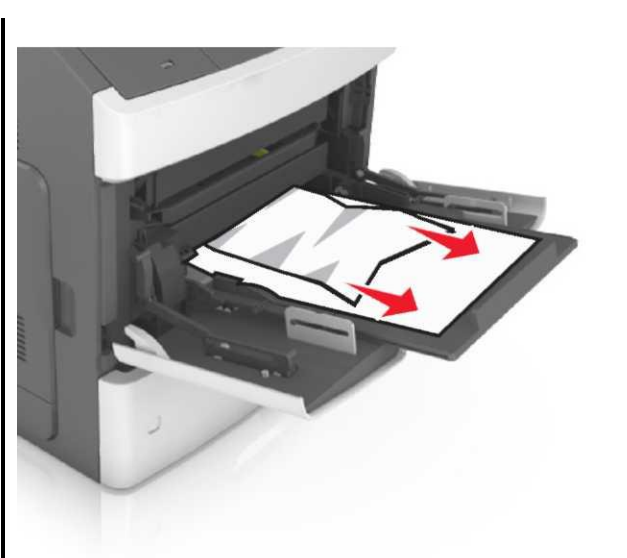

- 2 Дестені бірнеше рет екі жаққа парақтарды бүктеу үшін бүгіңіз, одан кейін оларды парақтаңыз. Бүктелген немесе иленген қағазды жүктемеңіз. Десте шеттерін тегіс бетте тегістеңіз.
- Көп мақсатты беру құрылғысына қайтадан қағазды 3 жүктеңіз

4 Тетікті қағаз шетіне тіреледі дейін дейін бағыттағышты сырғытыңыз

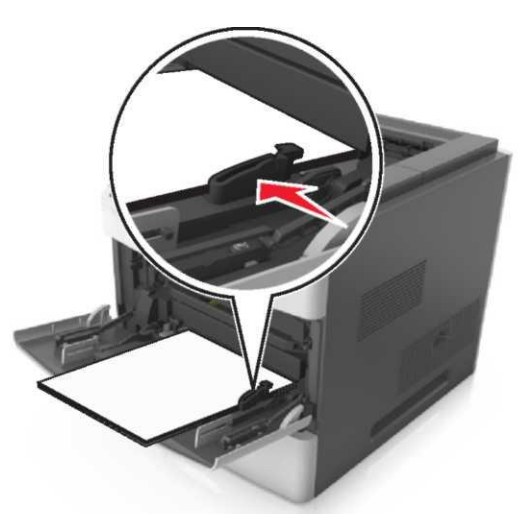

5 Хабарламаны жою және басып шығаруды жалғастыру үшін, Әрі қарай таңдаңыз> Бүктелген қағазды алыңыз, ОК басыңыз >

Қағаздың бүктелуі [x], қағазды жойыңыз, тіккіштің артқы есігін ашыңыз. Қағазды тартпада қалдырыңыз. [455–457]

1 Тіккіштің шығыс тартпасынан қағаздың әр шетін ұстаңыз және оны принтерден мұқият алыңыз.

Ескертпе. Қағаз жыртықтарының толық алынғанына көз жеткізіңіз.

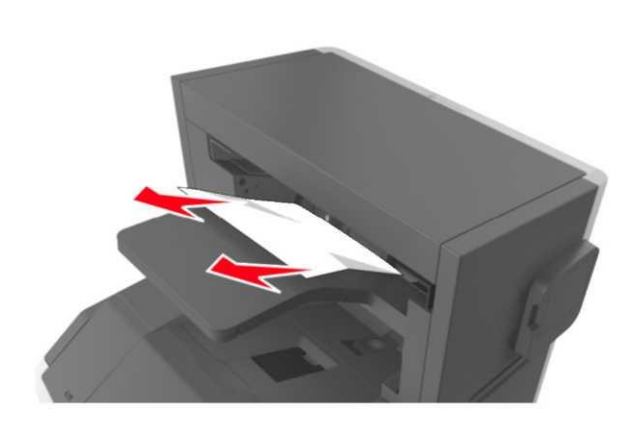

2 Тіккіш есігін ашыңыз.

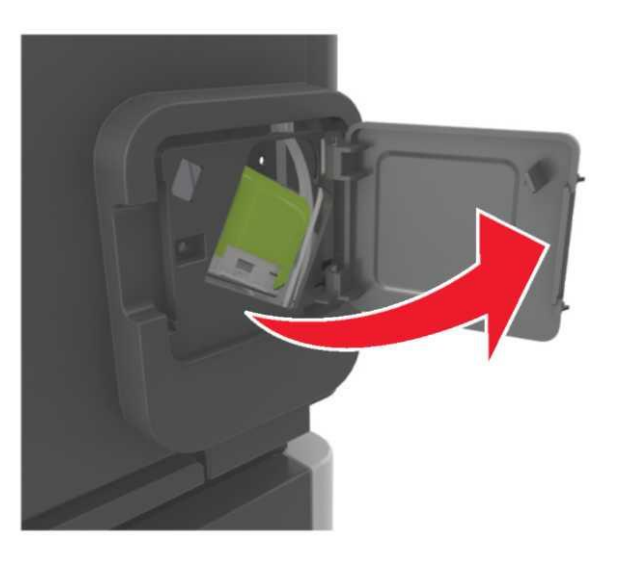

**3** Қысқыштары бар кассета тұтқасы фиксаторын басыңыз және принтерден тұтқаны алыңыз.

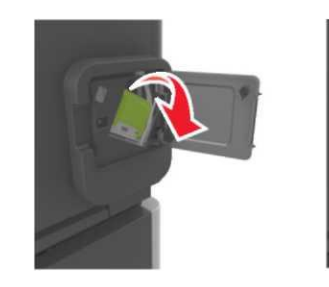

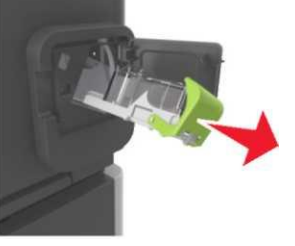

4 Металл қыстырғыш көмегімен тігу қысқыштарының шектегішін көтеріңіз және барлық түскен қыстырмаларды жойыңыз.

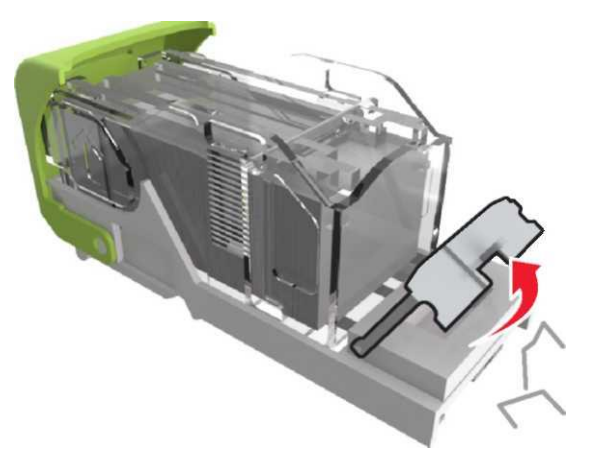

**5** Тігу қысқыштарының шектегішін орнына қойыңыз, оны сырт еткенге дейін басыңыз.

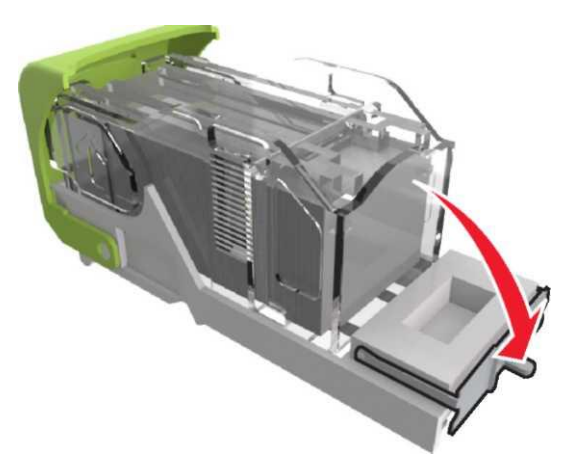

6 6 металл кронштейн жағына кронштейнді салыңыз

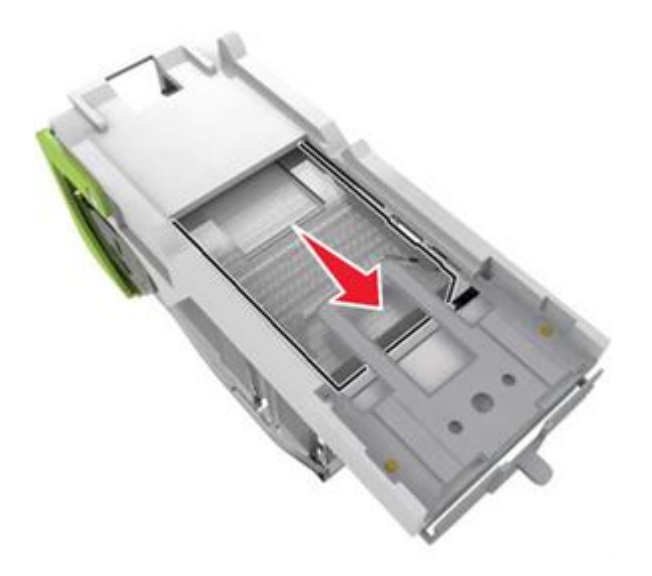

**Ескертпе.** Егер қысқыштар картридждің артқы бөлігінде болса, картриджді аударыңыз және металл тұтқаға жылжуы үшін сілкіңіз.

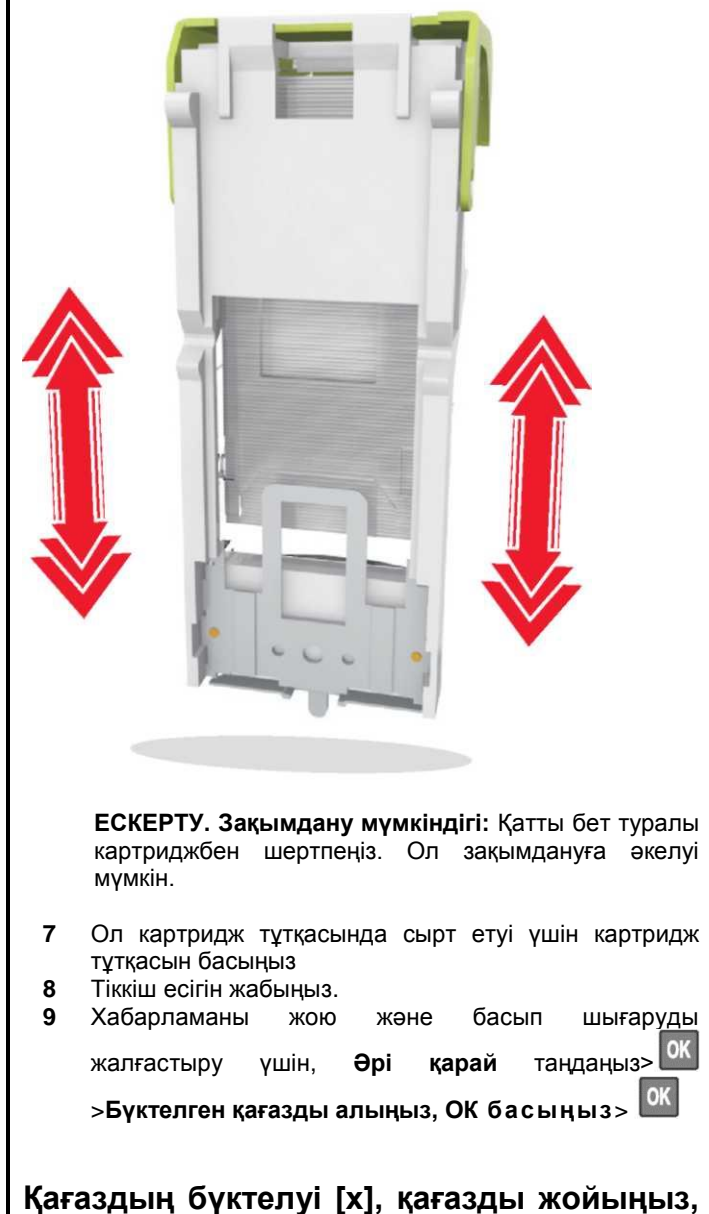

қағаздың оүктелуі [x], қағазды жойыңы артқы есікті ашыңыз

# брошюровщика. Оставьте бумагу в лотке. [451]

1 Түптегіштің артқы есігін жабыңыз.

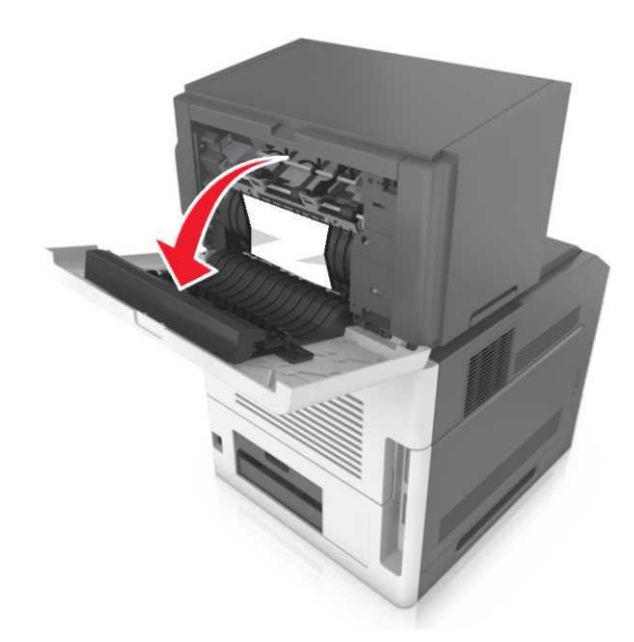

**2** Бүктелген қағазды әр шетінен ұстап, принтерден мұқият алыңыз.

**Ескертпе.** Қағаз жыртықтарының толық алынғанына көз жеткізіңіз.

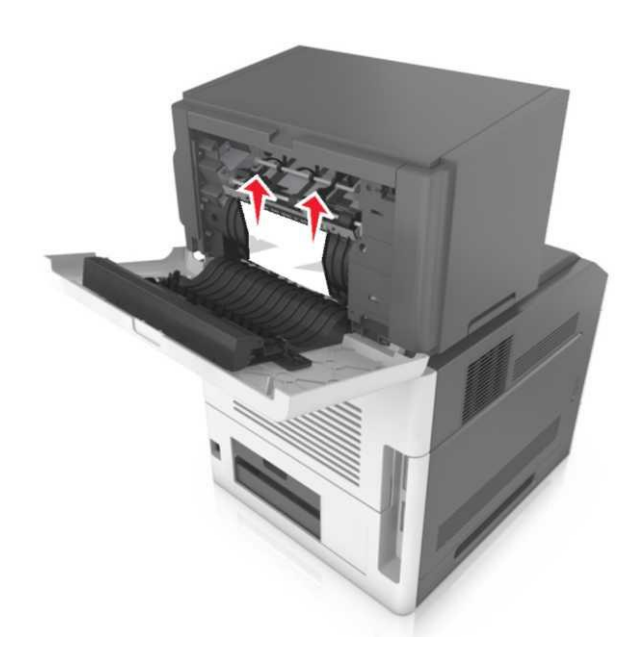

- 3 Түптеуіш есігін жабыңыз.
- Хабарламаны жою және басып шығаруды жалғастыру үшін, Әрі қарай таңдаңыз>
   Бүктелген қағазды алыңыз, одан кейін ОК басыңыз>

Қағаздың бүктелуі [x], қағазды алыңыз, почта жәшігінің артқы есігін ашыңыз

# Шығыс тартпасында қағазды қалдырыңыз. [43у.xx]

1 Почта жәшігінің артық есігін жабыңыз.

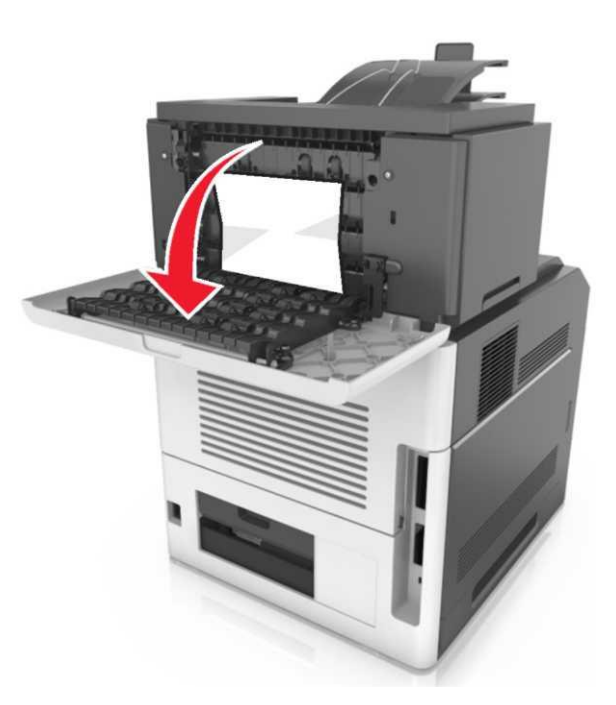

**2** Бүктелген қағазды әр шетінен ұстап, принтерден мұқият алыңыз.

**Ескертпе.** Қағаз жыртықтарының толық алынғанына көз жеткізіңіз.

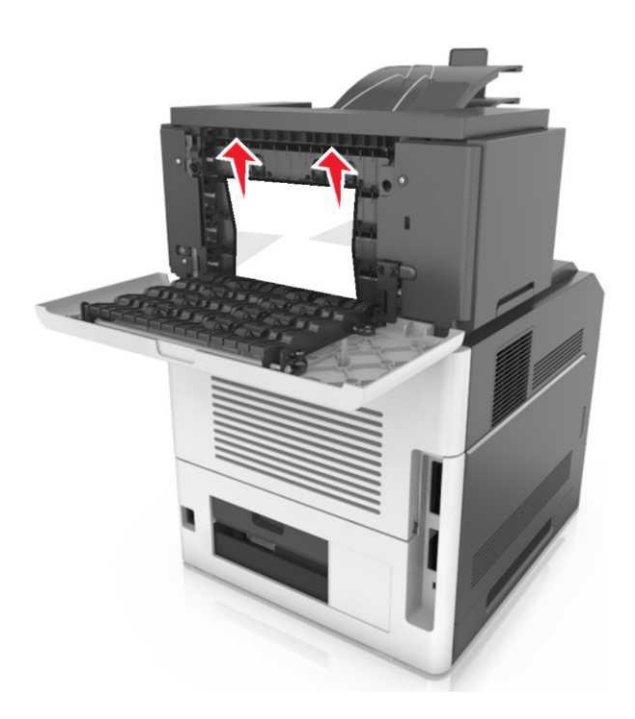

- 3 Почта есігінің артқы есігін жабыңыз.
- 4 Егер бүктелу почталық жәшікте орын алса, бүктелген қағазды алыңыз және оны абайлап тартыңыз.

**Ескертпе.** Қағаз жыртықтарының толық алынғанына көз жеткізіңіз

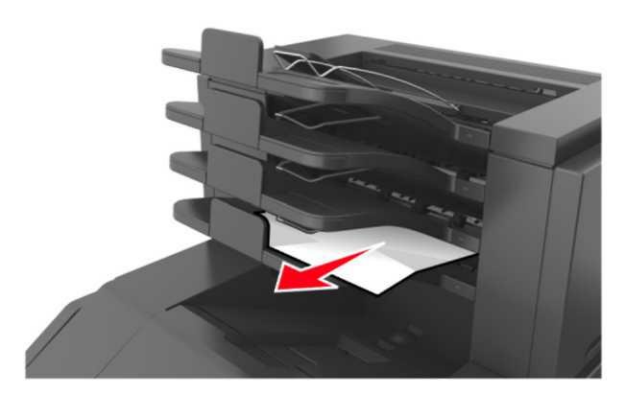

5 Хабарламаны жою және басып шығаруды жалғастыру үшін, Әрі қарай > ОК таңдаңыз>Бүктелген қағазды алыңыз, ОК басыңыз> ОК

# Қағаздың бүктелуі [x], қағазды жойыңыз, ашылатын тартпаның артқы есігін ашыңыз. Шығыс тартпасында қағазды қалдырыңыз. [41у.xx]

1 Ашылатын тартпаның артқы есігін ашыңыз.

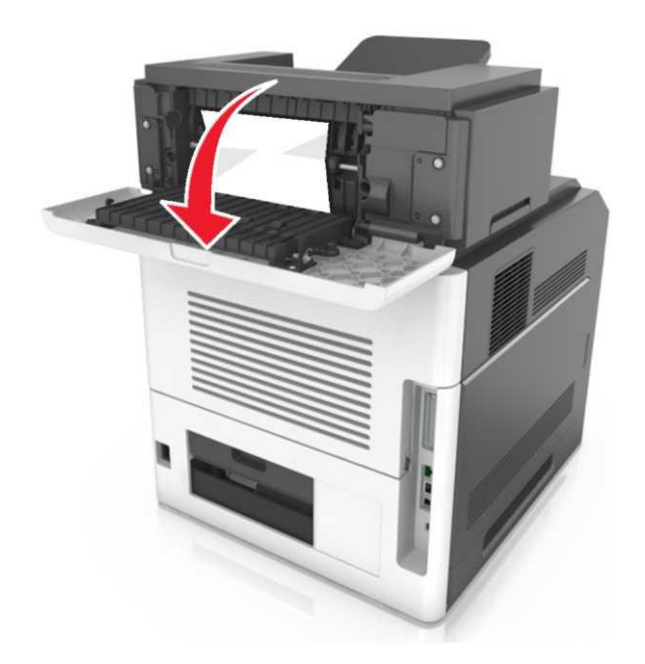

2 Бүктелген қағазды әр шетінен ұстап, принтерден мұқият алыңыз.

Ескертпе. Қағаз жыртықтарының толық алынғанына көз жеткізіңіз.

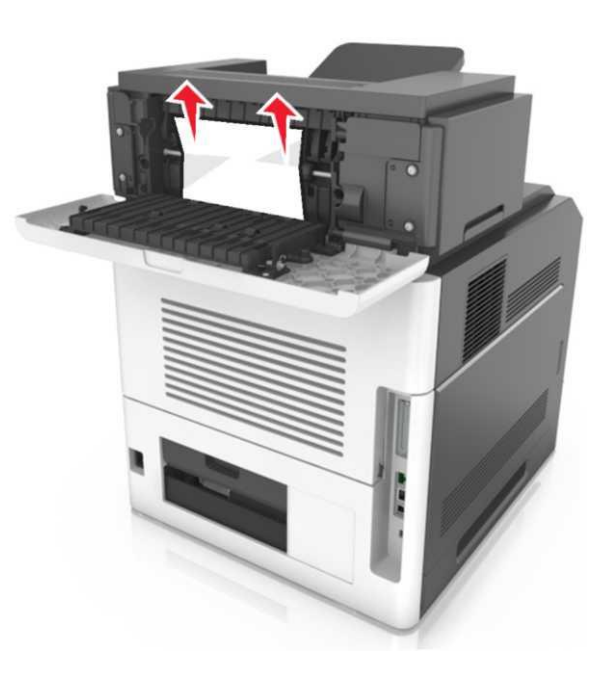

- 3 Ашылатын тартпаның артқы есігін жабыңыз.
- Хабарламаны жою және басып шығаруды жалғастыру үшін, Әрі қарай > К таңдаңыз
   Бүктелген қағазды алыңыз, ОК басыңыз > К